# ELECOM

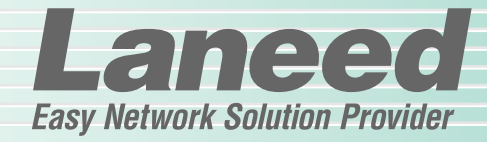

# **Wireless Broadband Router**

4ポートスイッチングHUB機能付ブロードバンド無線ルータ

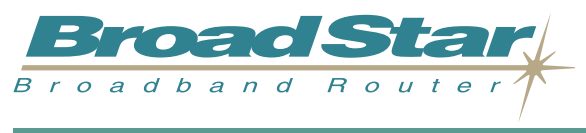

**LD-WBBR4** 

| 必ずお読みください        | P1~15   |
|------------------|---------|
| 接続する             | P16, 17 |
| コンピュータ側の設定       | P18~21  |
| インターネットへの接続      | P22~29  |
| 無線LANの設定         | P30~35  |
| 設定ユーティリティのリファレンス | P36~52  |
| プリントサーバ機能        | P53~56  |
| 必要に応じてお読みください    | P57~63  |

# **User's Manual**

エレコム株式会社

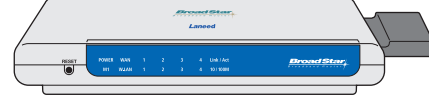

#### ご注意

- ●本製品の仕様および価格は、製品の改良等により予告なしに変更する場合があります。
- ●このマニュアルの著作権は、エレコム株式会社が所有しています。
- ●このマニュアルの内容の一部または全部を無断で複製/転載することを禁止させていただきます。
- ●このマニュアルの内容に関しては、製品の改良のため予告なしに変更する場合があります。
- ●このマニュアルの内容に関しましては、万全を期しておりますが、万一ご不審な点がございましたら、 弊社ラニード・サポートセンターまでご連絡ください。
- ●本製品のうち、戦略物資または役務に該当するものの輸出にあたっては、外国為替法に基づく輸出また は役務取引許可が必要です。
- ●本製品は日本国内での使用を前提に製造されています。日本国外での使用による結果について弊社は一切の責任を負いません。また、本製品について海外での保守、サポートはおこなっておりません。
- ●Microsoft、Windowsは米国Microsoft Corporationの登録商標です。そのほか、このマニュアルに掲載されている商品名/社名などは、一般に各社の商標ならびに登録商標です。本文中における®および™は省略させていただきました。

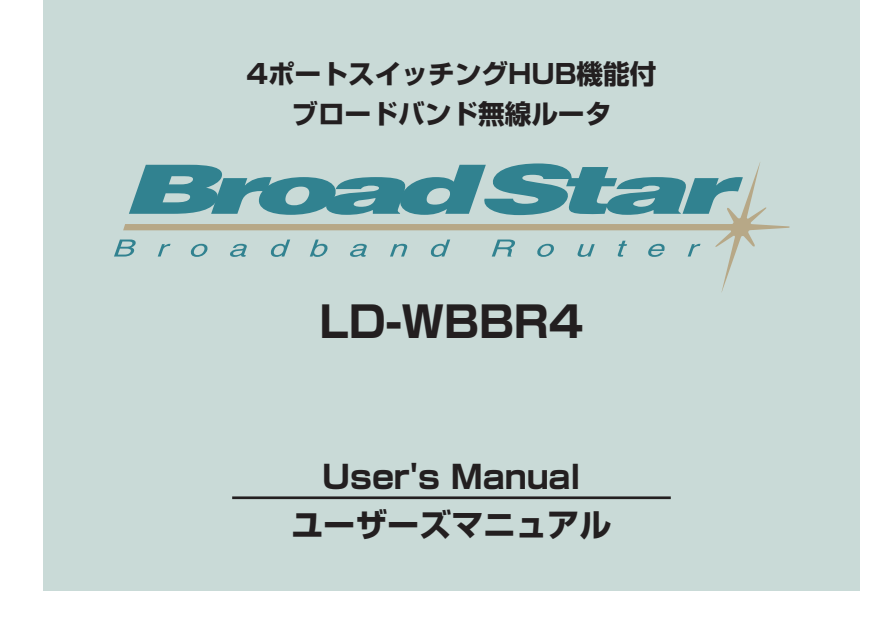

### 🔳 はじめに 🔳

この度は、弊社ラニードの4ポートスイッチングHUB機能付ブロードバンド無線ルータ "LD-WBBR4"をお買い上げいただき誠にありがとうございます。このマニュアルには、 "LD-WBBR4"をコンピュータに導入するにあたっての手順が説明されています。また、お客 様が"LD-WBBR4"を安全に扱っていただくための注意事項が記載されています。導入作業を 始める前に、必ずこのマニュアルをお読みになり、安全に導入作業をおこなって製品を使用 するようにしてください。なお、このマニュアルでは一部の表記を除いて"LD-WBBR4"を 「本製品」と表記しています。

このマニュアルは、製品の導入後も大切に保管しておいてください。

### ●このマニュアルで使われている記号

| 記号    | 意味                                                                                  |
|-------|-------------------------------------------------------------------------------------|
| 注意    | 作業上および操作上で特に注意していただきたいことを説明しています。この注意事項を<br>守らないと、けがや故障、火災などの原因になることがあります。注意してください。 |
| MEMO  | 説明の補足事項や知っておくと便利なことを説明しています。                                                        |
| Esc A | キーボード上のキーを表わします。                                                                    |

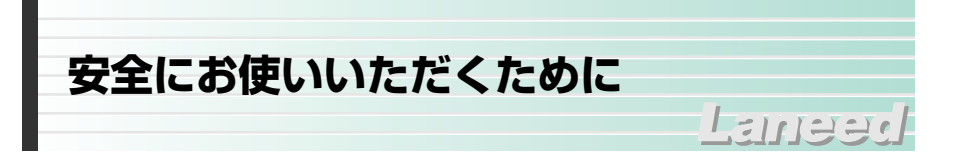

けがや故障、火災などを防ぐために、ここで説明している注意事項を必ずお読みください。

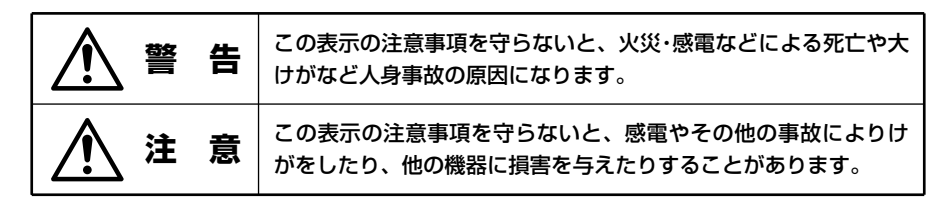

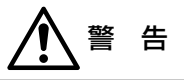

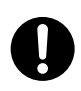

小さな子供のいるそばで、取り付け取りはずしの作業をおこなわないでください。 また、子供のそばに工具や部品を置かないようにしてください。 けがや感電をしたり、部品を飲み込んだりする危険性があります。

本製品の取り付け、取りはずしのときは、必ずコンピュータ本体および周辺機器 メーカーの注意事項に従ってください。

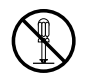

本製品の分解、改造、修理をご自分でおこなわないでください。 火災や感電、故障の原因になります。また、故障時の保証の対象外となります。

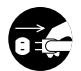

本製品から煙やへんな臭いがしたときは、直ちにACコンセントからACアダプタ を抜いてください。そのあと、ご購入店などにご連絡ください。 そのまま使用すると、火災や感電、故障の原因になります。

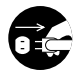

本製品に水などの液体や異物が入った場合は、直ちにACコンセントからACアダ プタを抜いてください。そのあと、ご購入店などにご連絡ください。 そのまま使用すると、火災や感電、故障の原因になります。

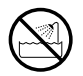

本製品を水を使う場所や湿気の多いところで使用しないでください。 火災や感電、故障の原因になります。

注 意

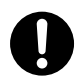

本製品の取り付け、取りはずしのときは慎重に作業をおこなってください。 強引な着脱は、機器の故障や、けがの原因になります。

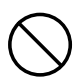

## 本製品を次のようなところで使用しないでください。

- · 高温または多湿なところ、結露を起こすようなところ
- ・直射日光のあたるところ
- ・平坦でないところ、土台が安定していないところ、振動の発生するところ
- ・静電気の発生するところ、火気の周辺

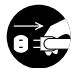

長期間、本製品を使用しないときは、ACアダプタを抜いておいてください。

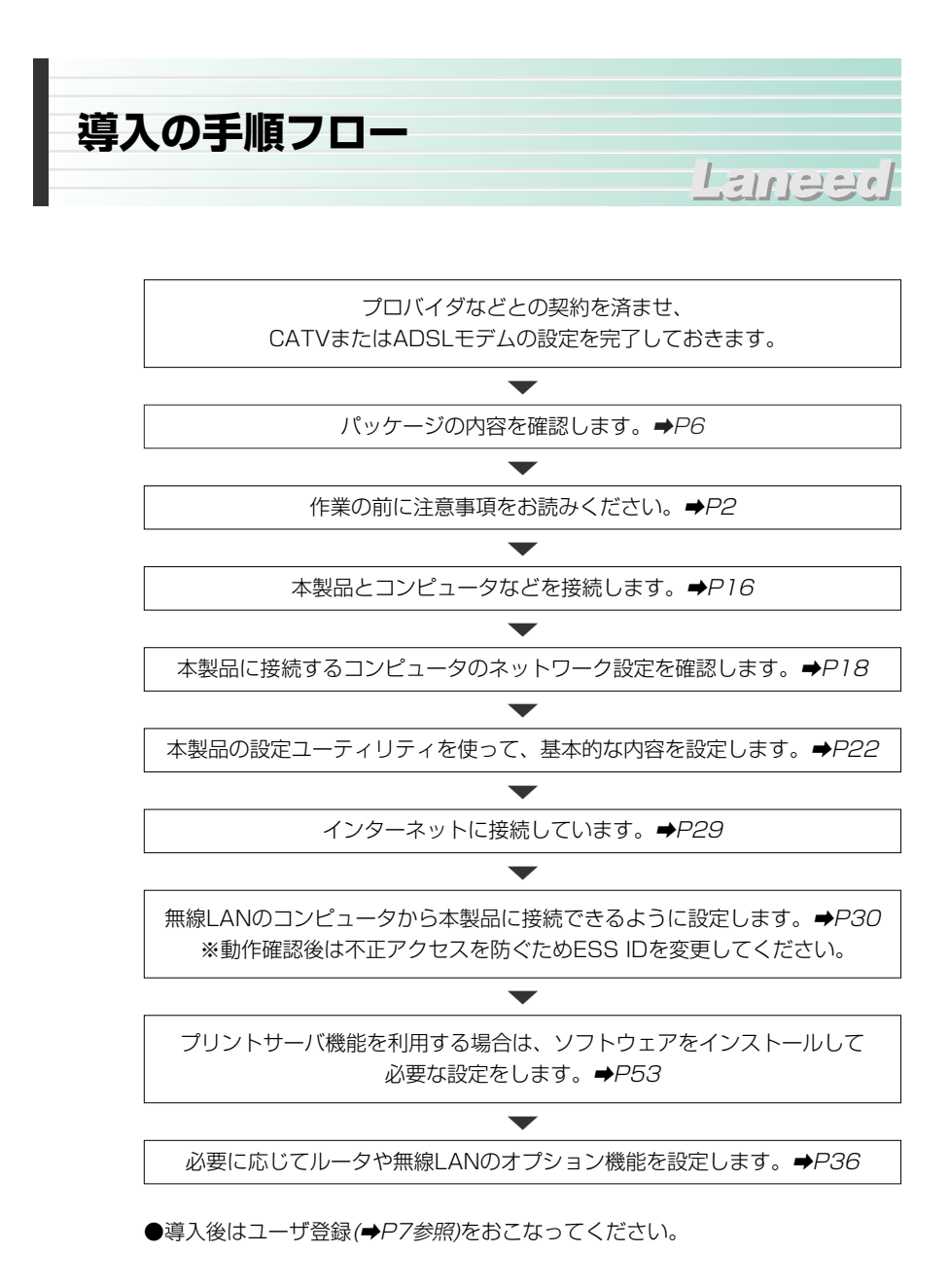

もくじ

| はじめに・・・・・・・・・・・・・・・・・・・・・・・・・・・・・・・・・・・・          | 1 |
|---------------------------------------------------|---|
| 安全にお使いいただくために・・・・・・・・・・・・・・・・・・・・・・・・・・・・・・・・・・・・ | 2 |
| 導入の手順フロー・・・・・・・・・・・・・・・・・・・・・・・・・・・・・・・・・・・・      | 4 |
| もくじ・・・・・・                                         | 5 |

| 1. | パッケージの内容を確認する ・・・・6                                                                                                    |
|----|----------------------------------------------------------------------------------------------------|
| 2. | 製品の保証とユーザ登録・・・・・・・7                                                                                                    |
| З. | <b>本製品の概要について ······8</b><br>· 本製品の特長 ·····8<br>· 本製品の動作環境 ·····9<br>· 各部の名称とはたらき ·····10                                                                    |
| 4. | 作業前に必要なこと・・・・・・・12                                                                                                    |
| 5. | 本製品を接続する・・・・・15                                                                                                    |
| 6. | <b>コンピュータ側の設定をする・・・・18</b><br>· Windows Me/98/95<br>での設定 ・・・・18<br>· その他のOSでの設定 ・・・・21                                                                       |
| 7. | <ul> <li>インターネットへ接続する・・・・・22</li> <li>・設定をはじめる前に・・・・・・22</li> <li>・設定ユーティリティを<br/>表示する・・・23</li> <li>・基本設定をおこなう・・・・24</li> <li>・インターネットへ接続する・・・29</li> </ul> |
| 8. | <ul> <li>無線LANを使う ·······30</li> <li>・無線LANだけで</li> <li>本製品を使う場合の注意 ··30</li> <li>・無線LANで接続する ······31</li> </ul>                                            |
|    |                                                                                                    |

ESS IDを変更する・・・・・・33

| 9. | 設定画面のリファレンス・・・・・36                        |
|----|-------------------------------------------|
|    | ・システム状態・・・・・・・・・・36                       |
|    | ·管理者設定 · · · · · · · · · · · · · · · · 37 |
|    | ·基本設定38                                   |
|    | ・DHCPサーバ ・・・・・39                          |
|    | ・バーチャルサーバ・・・・・・40                         |
|    | ·特殊AP·····42                              |
|    | ・MACドレスフィルタリング・・・43                       |
|    | ・アクセス制御・・・・・・・・・・45                       |
|    | ・その他の項目・・・・・・・・・・47                       |
|    | ・無線LAN設定 ・・・・・・・・48                       |
|    | ・WEPを設定する・・・・・・・49                        |
|    | ・ファームウェアを更新する・・・51                        |
|    |                                           |

Langed

- 12. サポートサービスについて・・・・・61
- 13. 基本仕様 ・・・・・63

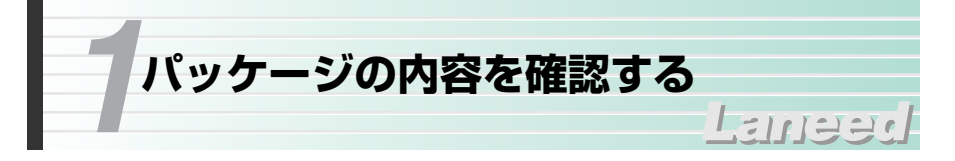

本製品のパッケージには、次のものが入っています。作業を始める前に、すべて が揃っているかを確かめてください。なお、梱包には万全を期しておりますが、 万一不足品、破損品などがありましたら、すぐにお買い上げの販売店または弊社 ラニード・サポートセンターまでご連絡ください。

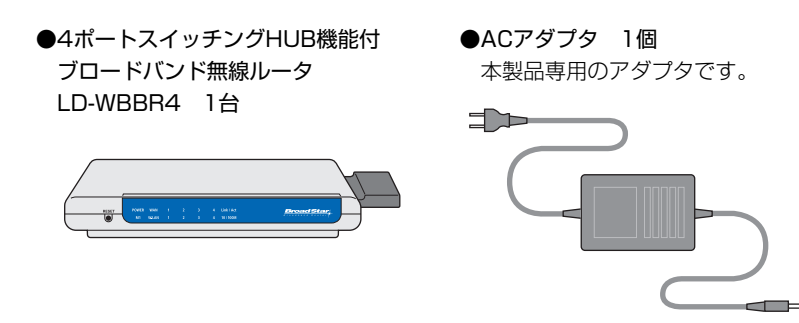

●ドライバCD-ROM 1枚 このマニュアルが含まれます。

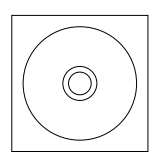

●クイックガイド 1枚

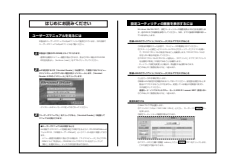

●ユーザ登録カード 1枚

| _                       | 業業はなら                         |  |
|-------------------------|-------------------------------|--|
| RESILL                  | 170-8765                      |  |
| 810-0 8.2               |                               |  |
| 6077                    | 東京都豊島区東池袋3-13-2<br>住友不動産東地袋ビル |  |
| 大川山山田田<br>平山山田平1月<br>まで | Laneed va-hty2-ft             |  |
| (355小菜)                 |                               |  |
| •1N ##                  |                               |  |
|                         |                               |  |
| •#18                    |                               |  |
| •26%                    |                               |  |
| •***                    |                               |  |
| • 548.8                 |                               |  |
| •3148 (2)               |                               |  |
| · 8807>7->              | C28588.00.87.                 |  |

|            | 0 UL |   |   |
|------------|------|---|---|
| D.N. 98    |      |   |   |
| 296.46.012 |      | я | 0 |
| 8.0 N N    | 1.01 |   |   |
|            | 8    | 线 |   |
| 1 2 10     |      |   |   |
|            | TO.  |   |   |
| 15/552     |      |   |   |
|            |      |   |   |

●保証書 1枚

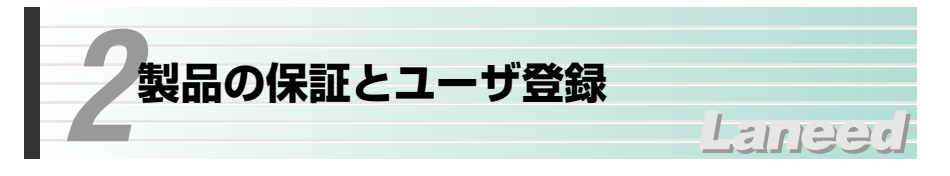

# 製品の保証とサービス

本製品は、保証書が付いています。内容をお確かめの上、大切に保管してください。

#### ●保証期間

保証期間はお買い上げの日より1年間です。保証期間を過ぎての修理は有料にな ります。詳細については保証書をご覧ください。保証期間中のサービスについて のご相談は、お買い上げの販売店にお問い合わせください。

### ●保証範囲

次のような場合は、弊社は保証の責任を負いかねますので、ご注意ください。

- ・弊社の責任によらない製品の破損、または改造による故障
- ・本製品をお使いになって生じたデータの消失、または破損
- ・本製品をお使いになって生じたいかなる結果および、直接的、間接的なシステム、機器およびその他の異常

### ●修理の依頼

61ページ「修理の依頼」をお読みください。

### ●その他のご質問などに関して

61ページ「12.サポートサービスについて」をお読みください。

# 製品の保証とサービス

製品の導入が完了したらユーザ登録をおこなってください。お客様のユーザ登録 は、インターネットからのオンライン登録または付属のハガキで登録することが できます。

#### ●オンラインでの登録

弊社ラニード・ホームページから登録が可能です。 ホームページアドレス:http://www.elecom-laneed.com

#### ●付属のユーザ登録カードでの登録

必要事項をご記入の上、ご投函ください。品番とシリアル・ナンバーは控えてお いてください。裏面のアンケートにもお答えください。ご意見は、今後の製品開 発などに役立てていきます。

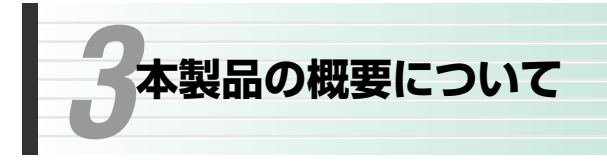

# 本製品の特長

# ●ブロードバンドルータと無線LAN機能がひとつに

CATV/ADSLなどでインターネットを楽しむブロードバンドルータと無線LAN 機能がひとつになりました。これにより、本製品1台で無線LANによるブロード バンドを利用した高速インターネットができるようになりました。

111220

## ●4ポート10/100Mbpsスイッチング機能を搭載

有線LAN用に10BASE-T、100BASE-TX対応のスイッチングHUBを4ポート 搭載しています。無線LANとは別に最大4台までの有線ネットワーク機器を接続 することができます。また、100BASE-TX対応なので有線LAN部分では、より 高速なデータ転送を実現できます。

## ●プリントサーバ機能も搭載

ネットワーク上の各コンピュータから本製品に接続したプリンタへ自由に印刷す ることができます。Microsoftネットワーク共有サービスのプリンタ共有のよう に、プリンタを接続したコンピュータを起動しておく必要はありません。専用ド ライバをインストールすれば、あとはプリンタポートとIPアドレスを設定するだ けの簡単設定です。

### ●PPPoEに対応

PPPoE(PPP over Ethernet)に対応していますので、PPPoEによる認証が必 要なインターネット・サービス・プロバイダに接続する場合でも自動的に接続で きます。

### ●プロバイダと1契約で複数のパソコンからアクセス可能

NAT/IPマスカレード機能により、グローバルIPアドレスをローカルIPアドレス に自動的に変換します。これにより、ひとつのグローバルIPアドレスで複数のパ ソコンからインターネットへの同時アクセスができるようになります。プロバイ ダとは1契約だけでかまいません。

# ●TCP/IPプロトコルならWindowsマシン以外でもインターネットへ 接続可能

Windowsマシンに限らず、Macintosh、LinuxなどのOSからでもTCP/IPプロトコルが設定できるOSであれば、本製品を経由してインターネットに接続することができます。

#### ●わずらわしい設定が不要なDHCPサーバ機能を搭載

DHCPサーバ機能により、各クライアントにローカルIPアドレスを自動的に割り 当てることができます。

#### ●Webブラウザ対応の設定ユーティリティによる簡単設定

専用ソフトを必要とせず、パソコンのブラウザからWeb設定ユーティリティにア クセスすることで各種設定ができます。

#### ●ネットワーク対戦ゲームなども利用可能

LANのIPアドレスを固定する静的IPマスカレードに対応しています。固定IPアドレスが必要な対戦ゲームなどを楽しむことができます。 ※一部のアプリケーションで対応しないものがあります。

#### ●各種セキュリティ機能を搭載

NAT/IPマスカレード機能により、通常はWAN側からLAN側のコンピュータに アクセスすることはできません。また、IPアドレスおよびポートによるパケット フィルタリングが可能です。

### ●バーチャルサーバ機能に対応

通常ではWAN側(インターネット側)からLAN側のコンピュータにアクセスできませんが、バーチャルサーバ機能を利用すると、ローカルネットワークにある特定のパソコンだけにインターネットからのアクセスを許可することができます。

#### ●ファームウェアのアップデートが簡単

設定ユーティリティから簡単にファームウェアのアップデートができます。

# 本製品の動作環境

本製品はTCP/IPプロトコルを利用できるコンピュータおよびOSで使用できます。ただし、プリントサーバ機能が利用できるのは、次のとおりです。

| 対応機種   | PC/AT互換機(DOS/V)、NEC PC98-NXシリーズ                                     |
|--------|---------------------------------------------------------------------|
| 対応OS   | Windows Me, Windows 98, Windows 95,<br>Windows 2000, Windows NT 4.0 |
| 対応プリンタ | セントロニクス36ピンのプリンタポートを持つ製品                                            |

※一部動作しないものがあります。

最新の動作環境については、弊社ラニードホームページ(http://www.elecom-laneed.com) をご覧ください。

# 各部の名称とはたらき

# ■前 面

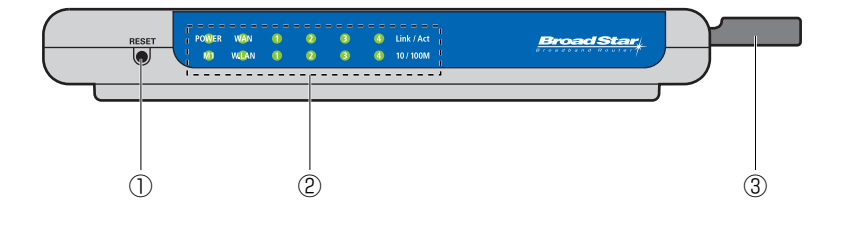

| 1 | RESET             |          | 本製品を工場出荷時の状態にリセットします。リセット<br>の手順は下記を参照してください。                                                                                                    |
|---|-------------------|----------|----------------------------------------------------------------------------------------------------|
| 2 | LED<br>インジ<br>ケータ | Link/Act | 各LANポートのリンク状態などを表示します。正常に<br>リンクが確立しているときに緑色に点灯します。また、<br>データの送受信時は点滅します。                                                                                                    |
|   |                   | 10/100M  | 各LANポートの伝送速度を表示します。接続先のネット<br>ワークの伝送速度を表示します。点灯(緑)しているときは、<br>100Mbps環境で接続されています。消灯しているとき<br>は、10Mbps環境で接続しています。                                                                  |
|   |                   | WAN      | WAN(インターネット)側に接続されたモデムなどの機器<br>とリンクが確立しているときに点灯します。                                                                                                    |
|   |                   | WLAN     | 無線LANアダプタから受信したときに点灯します。                                                                                                    |
|   |                   | POWER    | 本製品の電源が入っているときに点灯します。                                                                                                    |
|   |                   | M1       | 本製品が正常に動作している場合は1秒間隔で点滅しま<br>す。異常があると点滅/点灯状態が変化します。                                                                                                    |
| 3 | ) 無線LANユニット       |          | コンピュータの無線LANアダプタと本製品を接続するア<br>クセスポイントの役割をする部分です。<br>アンテナ部には、2個のLEDインジケータがあります。<br>Power:無線LANユニットに正常に電源が供給されてい<br>るときに点灯(オレンジ)します。<br>Connection:無線LANが正常に動作しているときに、<br>点灯(黄)します。 |

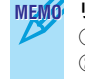

# MEMO リセットの手順

①本製品の電源を切っておきます。

②シャーブペンシルの先などでリセットボタンを押しながら、本製品の電源を入れます。
 ③いったんリセットボタンからペン先を離し、もう一度リセットボタンを押します。
 ④しばらくしてM1インジケータが1秒間隔で点滅するようになればリセットは完了です。

■背 面

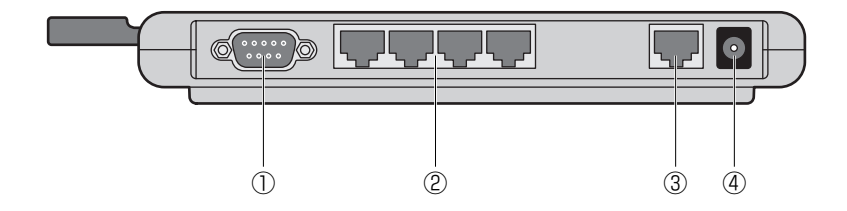

| 1 | シリアルポート | Telnet経由で本製品の設定をおこなう場合に使用します。                                     |
|---|---------|-------------------------------------------------------------------|
| 2 | LANポート  | コンピュータなどのネットワーク機器と接続します。                                          |
| 3 | WANポート  | CATV/ADSLなどのモデムと接続します。                                            |
| 4 | DCジャック  | 本製品に付属のACアダプタの電源プラグを差し込みま<br>す。本製品に付属のACアダプタ以外は絶対に使用しない<br>でください。 |

■左側面

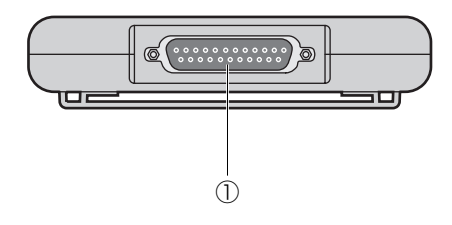

| 1 | プリンタポート | 本製品のプリントサーバ機能を使用する場合、プリンタ<br>を接続します。接続できるプリンタはセントロニクス36 |
|---|---------|---------------------------------------------------------|
|   |         | ピンに対応したプリンタです。                                          |

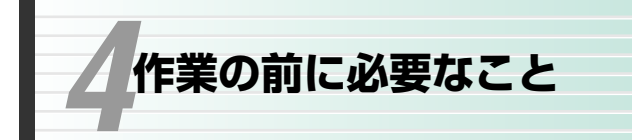

本製品は単独では利用できません。以下の準備が完了していることを確認してか ら接続作業を始めてください。また、無線LAN機能を使う場合、セキュリティ面 で注意が必要です。無線LANで使用できるセキュリティ機能について理解してお いてください。

1-11220

# インターネット・サービス・プロバイダ(ISP)との契約など

### ●回線工事は完了していますか?

CATVやADSLのインターネット接続サービス業者との契約は完了していますか。 また、屋内までの配線工事は完了していることを確認してください。

#### ●プロバイダと契約は完了していますか?

ADSLサービスのような回線接続サービスは、フレッツADSLのように、プロバ イダとの契約が別途必要な場合があります。このような場合は、契約した回線接 続サービスで利用可能なプロバイダとADSL接続での契約をする必要があります。 この契約が完了していないと回線が接続されていてもインターネットへアクセス することはできません。

#### ●CATV/ADSLモデムなど、他に必要な機器は準備できていますか?

CATVやADSLなどの回線と契約した場合、本製品と専用モデムを接続する必要 があります。モデムを別途購入されるように契約している場合は、本製品とは別 にモデムをご用意いただく必要があります。また、本製品と接続するネットワー ク機器にはイーサネットポートが搭載されている必要があります。コンピュータ 本体などに内蔵されていない場合は、別途イーサネットアダプタなどをセット アップしてください。各機器のセットアップ方法はそれぞれのマニュアルをお読 みください。

### ●イーサネットケーブルをご用意ください

ご使用の環境に合わせて、別途イーサネットケーブルが必要です。10Mbps環境 で接続する場合は、カテゴリー3以上のケーブルをご用意ください。100Mbps の場合は、カテゴリー5以上のケーブルをご用意ください。

- ・モデム~本製品間でイーサネットケーブルが1本必要です。
- ・本製品の有線LAN用のLANポートと接続するネットワーク機器の台数に合わせ てイーサネットケーブルが必要です。

# 設定に必要な情報の準備

本製品を設定する前に、プロバイダから提供された情報が記載された資料を準備 しておいてください。

# ●一般的な情報の例

| 名 称※        | 内容                                                                                                    |
|-------------|----------------------------------------------------------------------------------------------------|
| IPアドレス      | インターネットに接続するためのグローバルIPアドレスで<br>す。IPアドレスを固定的に割り当てる場合に必要です。イン<br>ターネットに接続したときにプロバイダが自動的に割り当て<br>る場合は不要です。 |
| サブネットマスク    | IPアドレスを固定的に割り当てる場合に必要です。                                                                                |
| デフォルトゲートウェイ | IPアドレスを固定的に割り当てる場合に必要です。                                                                                |
| DNSサーバアドレス  | ご利用になるサービスによって必要な場合があります。プラ<br>イマリとセカンダリの2種類があります。                                                      |
| ドメイン名       | ご利用になるサービスによっては、設定が必要な場合があり<br>ます。                                                                      |
| ユーザ名/パスワード  | PPPoEで接続する場合に必要です。                                                                                      |
| サービス名       | PPPoEで接続する場合に必要なことがあります。                                                                                |

※これらの情報の名称は提供プロバイダによって異なります。

### MEMO MACアドレスについて

本製品にはWAN側/LAN側、無線LANのそれぞれにMACアドレスが割り当てられています。各MACアドレスは本製品うら面の製品ラベルに記載されています。

- WAN: WAN側のMACアドレスです。
- LAN: LAN側のMACアドレスです。
- WLAN:無線LANのMACアドレスです。

# 無線LANのセキュリティについて

無線LANは電波でデータを送受信するので、知らない間にネットワークに不正ア クセスされたり、電波を盗聴される可能性があります。そこで、本製品(アクセス ポイント)や無線LANアダプタには不正アクセスや盗聴を防止するためのさまざ まなセキュリティ機能を備えています。

#### ESS ID(Extended Service Set ID)

もし、隣のオフィスが同じ製品もしくは同じ帯域を利用する無線LANを使用する と、ネットワークそのものが混信する恐れがあります。そこで他のネットワーク と自分たちのネットワークを区別するためにESS IDと呼ばれるネットワークの 名称を決めます。同じネットワークに所属するコンピュータには同じESS IDを 設定することで、他のESS IDを持ったネットワークとは区別され、不正アクセ スを防ぐことができます。

#### ●MACアドレスフィルタリング

ネットワークアダプタには、1台ごとに「MACアドレス」と呼ばれる固有の番号 が割り当てられており、世界中に同じMACアドレスを持つアダプタは存在しませ ん。そこで、アクセスを許可する無線LANアダプタのMACアドレスだけを登録 することで、その他のMACアドレスを持った無線LANアダプタからはアクセス できないように制限することができます。この機能をMACアドレスフィルタリン グまたはアクセスコントロールといいます。

#### •WEP(Wired Equivalent Privacy)

ESS IDやMACアドレスフィルタリングは、不正アクセスを防止するための機能 ですが、それだけでは、特殊な装置を持った第三者に意図的に盗聴される恐れが あります。本製品では、さらにセキュリティを高めるために、WEPという機能を 利用できます。WEPはデータを暗号化する機能で、暗号の元になるキーワードを ひとつ決め、そのキーワードから作成された数値をキーとして暗号に利用します。 同じネットワークの利用者だけに暗号を知らせることで、たとえ第三者が電波を 盗聴してもデータを解読することができなくなります。

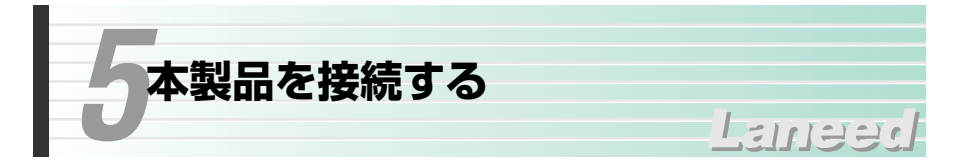

本製品の接続方法について説明します。プリンタについては、ブロードバンド ルータ、無線LANが正常に動作していることを確認してから接続してください。 接続方法については、53ページ「10.プリントサーバ機能を利用する」をお読み ください。

●本製品を使った一般的な構成例

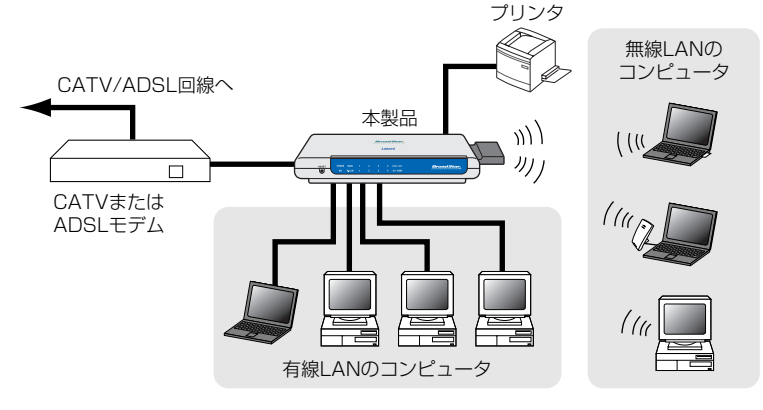

すべての機器の電源が切れていることを確認します。

2 すでに設置が完了しているCATVまたはADSL用のモデムのイーサネットポート と本製品のWANポートをイーサネットケーブルで接続します。

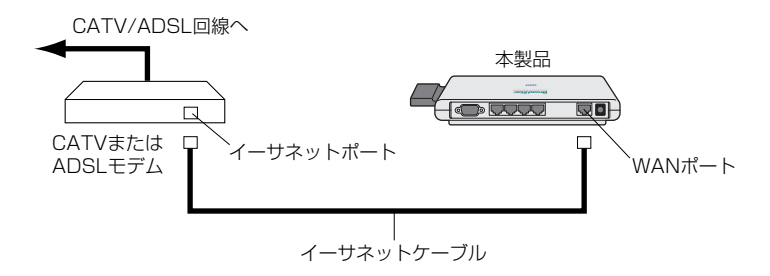

※ADSLモデムの場合、ADSL回線にアナログ電話機と分岐するためのスプリッ タが接続されている場合があります。 3 ご使用になる環境に合わせて、本製品のLANポートと有線ネットワーク機器を イーサネットケーブルで接続します。

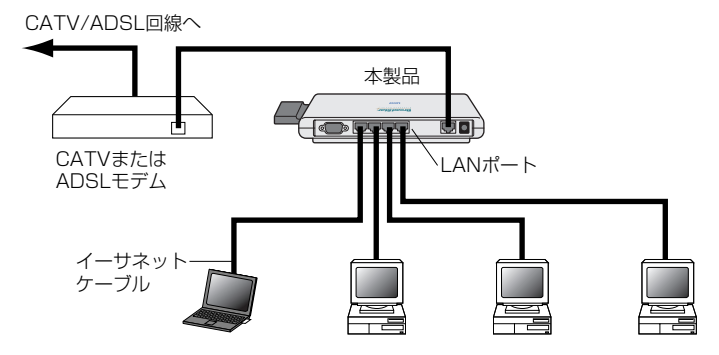

- ・最大4台のネットワーク機器を直接接続できます。本製品のイーサネットポートには伝送速度が10Mbpsまたは100Mbpsの機器を接続できます。伝送速度は自動的に判別します。
- 本製品を他のHUBと接続する場合は・・・ 本製品はアップリンクポートがありませんので、クロスケーブルを使って他の HUBとデイジチェーン接続してください。
  - 4 本製品に付属のACアダプタをACコンセントに差し込み、電源プラグを本製品の DCジャックに差し込みます。

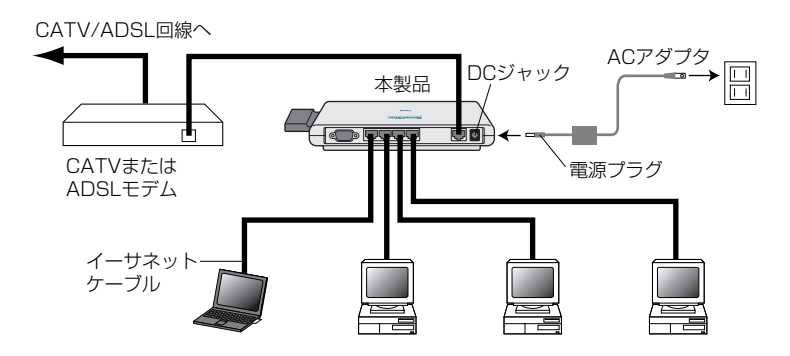

- 5 モデムと本製品の電源が入った状態で、本製品の前面パネルにある「WAN」の LEDインジケータが点灯していることを確認します。
- 点灯していない場合は・・・
   本製品とのリンクを示すLEDインジケータがモデム側でも点灯していない場合は、次のことを確認してください。
   ①イーサネットケーブルのコネクタがしっかりと差し込まれているかを確認してください。
  - ②モデムにMDI-Xスイッチ(結線のストレートとクロス接続を切り替えるスイッ チ)を切り替えて点灯するかどうか確認してください。点灯した場合はそのままの設定にしてください。
- 6 本製品に接続されたコンピュータの電源を入れた状態で、本製品の前面パネルに ある各ポートのLink/Actインジケータが点灯しているかを確認します。
  - それぞれのインジケータが正常に点灯していれば接続は完了です。各コンピュー タの設定の確認に進んでください。

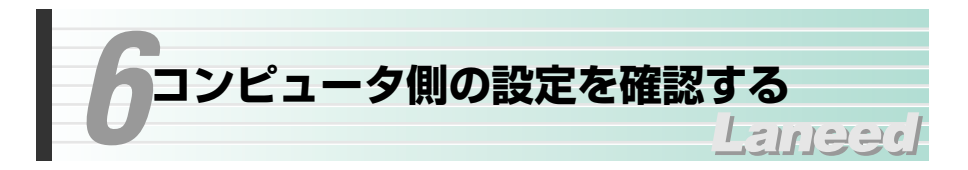

本製品を使ってインターネットへアクセスするコンピュータは、TCP/IPプロト コルに関する設定が必要です。ここでは、TCP/IPプロトコルの設定を確認する 方法を説明します。すでにTCP/IPの設定が完了している場合は、22ページ「7. インターネットへ接続する」へ進みます。

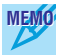

MEMの 有線LANでの接続については、TCP/IPプロトコルを使用できるコンピュータで あればOSを問わず本製品を利用してインターネットに接続することができます。

# Windows Me/98/95での設定

Windows Me/98/95でのTCP/IPに関する設定について説明します。なお、画 面例はWindows Meを使用しています。Windows 98/95の画面と一部名称等 が異なりますが設定する内容については同じです。

# TCP/IPプロトコルの登録確認

利用するプロトコルとしてTCP/IPが登録されていることを確認します。

- 「スタート]→[設定]→[コントロールパネル]の順に選択し、コント ロールパネルにある「ネットワーク」をダブルクリックします。 ネットワーク
  - 〈ネットワーク〉画面が表示されます。
  - ·Windows Meでよく使うコントロールパネルだけが表示されている場合は、 「すべてのコントロールパネルのオプションを表示する。」をクリックすると 「ネットワーク」が表示されます。

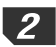

「現在のネットワークコンボーネント」の一覧にTCP/IPプロトコルが登録されていることを確認します。

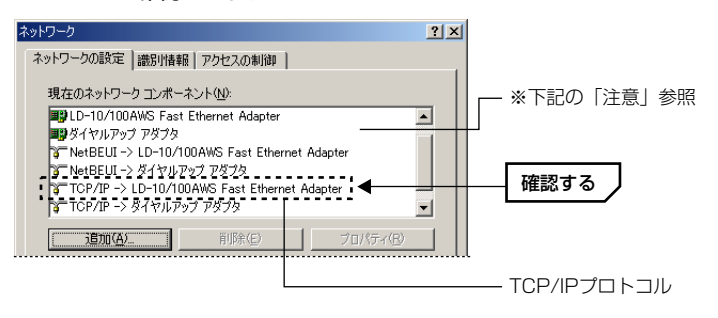

●ご使用の環境により実際に一覧に表示されるイーサネットアダプタの名称 やコンポーネントの内容は、この画面例とは異なります。

 アダプタがひとつしかない場合は、「TCP/IP」とだけ表示されます。ダイ ヤルアップアダプタなどがあるため、アダプタ名が複数ある場合は、 「TCP/IP->(アダプタ名)」というように表示されます。(アダプタ名)に、 で使用中のイーサネットアダプタのアダプタ名が表示された「TCP/IP」 プロトコルがあることを確認してください。

MEMO TCP/IPが登録されていない場合は・・・

 ①【ネットワークの設定】タブを表示した状態で「追加」ボタンをクリックします。
 ②一覧から「プロトコル」を選択し、「追加」ボタンをクリックします。
 ③「製造元」で「Microsoft」を選択すると、プロトコルの一覧が表示されます。
 ④プロトコルの一覧から、「TCP/IP」を選択し、OK ボタンをクリックします。
 「現在のネットワークコンポーネント」にTCP/IPプロトコルが追加されます。
 ⑤ネットワーク画面を閉じるときに、Windows CD-ROMを要求されることがあ ります。この場合は、Windows CD-ROMをドライブに挿入し、メッセージに 従ってください。

⑥ 再起動を促すメッセージが表示されますので、再起動してください。

# IPアドレスの設定を確認する

〈ネットワーク〉画面を表示した状態で、そのままIPアドレスの設定を確認します。

| 1 |
|---|
|---|

「現在のネットワークコンポーネント」の一覧でTCP/IPプロトコルを選択し、 「プロパティ」ボタンをクリックします。

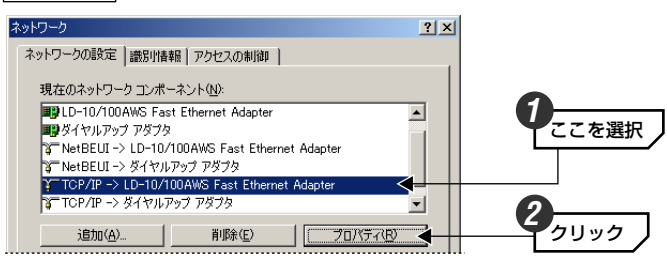

# MEMO TCP/IPプロトコルが複数登録されている場合

ダイヤルアップアダプタなどが登録されているため、複数のTCP/IPプロトコルが表示されていることがあります。このような場合は、本製品と接続している イーサネットアダプタ名称のTCP/IPを選択します。

# 2 【IPアドレス】タブを表示します。通常は「IPアドレスを自動的に取得」を選択し、OK」ボタンをクリックします。

| торлрадалдага 🖭 🗵                                                                                                | <u> </u>          |
|----------------------------------------------------------------------------------------------------|-------------------|
| バインド   詳細設定   NetBIOS   DNS 設定   ゲートウェイ   WINS 設定 IP アドレス   Ⅰ ◀                                                  | ここを選択             |
| IP アドレスは DHOP サーバーによって自動的にこのコンピュータに割り当てられます。ネットワークが自動的に IP アドレスを割り当てない場合は、ネットワーク管理者がアドレスを割り当てます。次にアドレスを入力してください。 |                   |
| ○ IP アドレスを自動的に取得(Q) <                                                                                            | <b>2</b><br>ここを選択 |
| IP アドレスを指定(S)                                                                                                    |                   |
| IP 7/FUZQ:                                                                                                    |                   |
| サブネット マスタ(山):                                                                                                    |                   |
| □ ネットワークメディアへの接続を検出する(Q)                                                                                         |                   |
|                                                                                                    |                   |
|                                                                                                    | 3                 |
| OK 477/2/1                                                                                                    |                   |

MEMO DHCPサーバを使用しない場合

IPアドレスを固定する必要がある場合などDHCPサーバを使用しないときは、 「IPアドレスを指定」を選択し、IPアドレスとサブネットマスクを設定してくだ さい。

# その他のOSでの設定

# Windows 2000/NT 4.0などでの設定

Windows 2000およびWindows NT 4.0でご使用になる場合は、サーバおよび 各クライアントのネットワーク設定でTCP/IPプロトコルが設定されていること を確認してください。また、本製品および各クライアントのIPアドレスの設定が ご使用になるネットワーク環境に適応した内容になっていることを確認してくだ さい。なお、本製品をクライアントとして使用する場合は、DHCPサーバ機能を 「無効」にし、ご使用になるネットワーク環境に合わせてIPアドレスを割り当て てください。

### ●設定画面の表示方法

- ・Windows 2000では、[スタート]→[設定]→[ネットワークとダイヤルアップ 接続]を選択し、「ローカルエリアの接続」をマウスで右クリックしてプロパティ を表示します。なお、表示名称は異なることがあります。
- ・Windows NT 4.0では、コントロールパネルの「ネットワーク」を選択します。

# Mac OSでの設定

Mac OSの場合は、コントロールパネルにある「TCP/IP」を開き、[経由先]を 「Ethernet」または「内蔵Ethernet」に設定し、[設定方法]を「DHCPサーバを 参照」に設定してください。

|                 | TCP/IP        |          |
|-----------------|---------------|----------|
| <b>経由先:</b>     | 内藏Ethernet 🗘  |          |
| 設定方法:           | DHCP サーバを参照 🗘 |          |
| DHCP クライアント ID: |               |          |
| IP アドレス:        | <サーバを参照>      |          |
| サブネットマスク:       | <サーバを参照>      |          |
| ルータアドレス:        | <サーバを参照>      |          |
| ネームサーバアドレス:     | <サーバを参照>      | 検索ドメイン名: |
|                 |               |          |
| 0               |               |          |

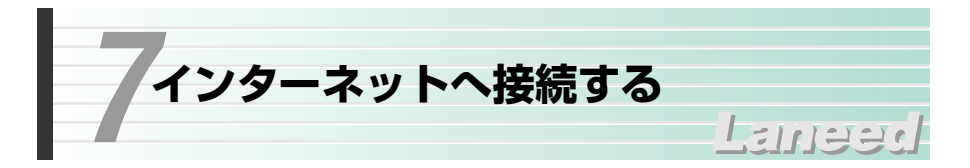

インターネットに接続できるように基本的な設定をおこないます。ご契約された プロバイダから提供された情報をご用意ください。設定が終わればインターネッ トに接続できるかをテストします。

# 設定をはじめる前に

本製品の設定は、ネットワーク上のコンピュータからInternet Explorerなどの Webブラウザを使って設定ユーティリティにアクセスしておこないます。このと き、ネットワーク上に本製品と有線LANでつながったコンピュータがあるかない かで、設定の手順が異なります。

### ●有線LANでつながったコンピュータがある場合

ご使用のネットワークに本製品と有線LANによって接続されたコンピュータがある場合は、そのコンピュータから設定するようにしてください。

### ●有線LANでつながったコンピュータがない場合

無線LANを経由して本製品の設定ユーティリティにアクセスすることができます。この場合は、先に30ページ「8.無線LANを使う」をお読みになり、無線LANでの接続を確認してください。

# 設定ユーティリティを表示する

Internet ExplorerなどのWebブラウザを起動します。

2 ブラウザのアドレス入力欄に「http://192.168.1.254」と入力したあと、本 製品のIPアドレスを入力し、Enter キーを押します。

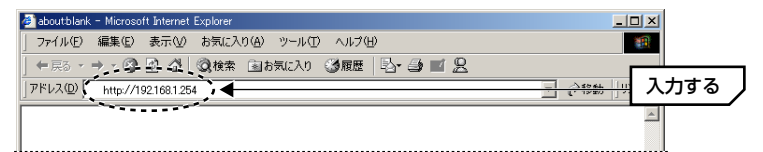

- ・1度アクセスしてIPアドレスを変更している場合は、変更後のIPアドレスを入 カします。
- 正常にアクセスできると、設定ユーティリティの画面が表示されます。
- 3 画面の左フレームにある「システムパスワード」に「admin」と入力し、 ログイン ボタンをクリックします。

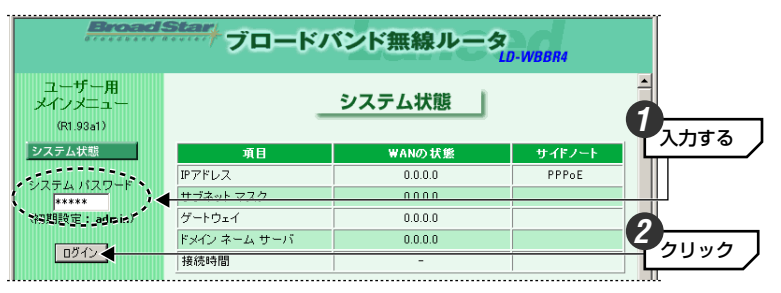

・1度アクセスしてパスワードを変更している場合は、変更後のパスワードを入 カします。

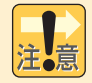

不特定多数の人が利用するような環境では、第三者に設定を変更されないよう に、あとでパスワードを変更するようにしてください(→37ページ参照)。

# 基本設定をおこなう

ご契約のプロバイダによって接続タイプが異なります。プロバイダから提供され た資料を見ながら設定してください。

1

|基本設定| ボタンをクリックします。

| 管理者用<br>メインメニュー<br>(R1.93a1) | -        | システム状態  |        |      |
|------------------------------|----------|---------|--------|------|
| システム状態                       | 項目       | WANの状態  | サイドノート |      |
| 管理者設定                        | IPアドレス   | 0.0.0.0 | PPPoE  |      |
| 基本設定                         | サブネットマスク | 0000    | (      | クリック |

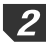

2 「WANの種類」を確認します。初期値は「動的IPアドレス」です。他の接続タ イプの場合は「変更」ボタンをクリックします。

| 管理者用<br>メインメニュー<br>(R1.93a1) |              | 基本設定                | [       | 確認     |
|------------------------------|--------------|---------------------|---------|--------|
| システム状態                       | 項目           | 設定                  |         |        |
| 管理者設定                        | ▶ LAN IPアドレス | 192.1661.254        |         |        |
| 基本設定                         | ▶ WANの種類     | 動的IPアドレス<br>変更      | _ 変更の場合 | きはクリック |
|                              | ▶ ホスト名       | (オプション)             |         |        |
| UHCPサーバ<br>バーチャルサーバ          | ▶ IPを常に更新    | □ 有効 <i>(自動再接続)</i> |         |        |

・「動的IPアドレス」とは、プロバイダから固定IPアドレスを割り当てられてい ない接続タイプです。この場合、プロバイダに接続するたびにIPアドレスが自 動的に割り当てられます。

●ご契約のプロバイダの接続タイプが「動的IPアドレス」に当てはまる場合 →26ページ手順 4-B へ進みます。

●その他の接続タイプの場合

動的IPアドレス以外に次の接続タイプがあります(詳しい説明は手順 3 の表 中にあります)。

- ・静的IPアドレス(固定IPアドレス)での接続タイプ
- ・PPPoEを利用する接続タイプ(フレッツADSLなど)
- → 変更 ボタンをクリックしたら、手順 3 へ進みます。

3 変更 ボタンをクリックした場合は、接続タイプを選択して 保存 ボタンをク リックします。下表を参考にして、それぞれの説明へ進んでください。

| 管理者用<br>メインメニュー<br>(R1.93a1) | WA                  | Nの種類の選択                            | いずれかを選択  |
|------------------------------|---------------------|------------------------------------|----------|
| システム状態                       | タイプ                 | 説明                                 |          |
| 管理者設定                        | ○ 静的IPアドレス          | ISPより特定のIPアドレスが割り振られている場合に使用します。   |          |
| 基本設定                         | ◎ 動的IPアドレス          | ISPへ接続時にIPアドレスが割り描られる場合に<br>使用します。 |          |
| DHCP サーバ                     | C PPP over Ethernet | PPPoE接続の場合に使用します。                  |          |
| パーチャルサーバ                     | ○ ダイヤルアップ ネットワーク    | PSTN/ISDN経由で接続する場合に使用しま<br>オ       |          |
| 特殊 AP                        |                     | y                                  | 2        |
| MACアドレスフィルタリング               | 保存 キャンセル            |                                    | 「 クリック 丿 |
| アクセス制剤                       |                     |                                    | <u>L</u> |

| 接続タイプ                | 内容                                                                                                    | 説明ページ                         |
|----------------------|----------------------------------------------------------------------------------------------------|-------------------------------|
| 静的<br>IPアドレス         | プロバイダより固定IPアドレス(特定のIPアドレ<br>ス)が割り当てられている場合に選択します。                                                                                     | このあとの手順<br><b>4-A</b> へ進みます。  |
| 動的<br>IPアドレス         | プロバイダから固定IPアドレスを割り当てられ<br>ていない場合に選択します。この場合、プロバ<br>イダに接続するたびにIPアドレスが自動的に割<br>り当てられます。                                                 | 次ページの手順<br><b>4-B</b> へ進みます。  |
| PPP over<br>Ethernet | プロバイダから接続手順にPPPoEを利用して接<br>続するように指定されている場合に選択します。<br>(例)フレッツADSL                                                                      | 27ページの手順<br><b>4-c</b> へ進みます。 |
| ダイヤルアップ<br>ネットワーク    | TA(ターミナルアダプタ)やモデムを本製品のシ<br>リアルポートに接続することでルータ機能を利<br>用できます。TAやモデムの機種によって正常に<br>動作しない場合があります。なお、この機能に<br>ついては弊社でのサポート対象外とさせていた<br>だきます。 | _                             |

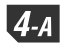

4-A 「静的IPアドレス」を選択した場合の設定方法です。プロバイダより提供された 資料を参考に必要事項を入力します。すべての設定が終われば「保存」ボタンを クリックし、28ページの手順 5 へ進みます。

| 管理者用<br>メインメニュー |                 | 基本設定          |  |
|-----------------|-----------------|---------------|--|
| (R1.93a1)       |                 |               |  |
| システム状態          | 項目              | 設定            |  |
| 管理者設定           | ▶ LAN IPアドレス    | 192.168.1.254 |  |
| 基本設定            | ▶ WANの種類        | 静的IPアドレス 変更   |  |
|                 | ▶ WAN IP アドレス   | 202.22        |  |
| バーチャルサーバ        | ▶ WAN サブネット マスク | 255.25        |  |
| 特殊 AP           | ▶ WAN ゲートウェイ    |               |  |
| MACアドレスフィルタリング  | ▶ プライマリ DNS     | 202.22 .1     |  |
| アクセス制御          | ▶ セカンダリ DNS     | 202.22 .2     |  |
| その他の項目          |                 |               |  |
| 無線 LAN 設定       | 保存 キャンセル ヘルプ    | 再起動           |  |

| LAN IPアドレス  | 本製品のIPアドレスです。本製品を接続するネットワークに<br>すでに決まったIPアドレスがある場合にだけ変更します。 |  |
|-------------|-------------------------------------------------------------|--|
| WANの<br>種類  | 現在選択中のWANの種類(静的IPアドレス)が表示されます。                              |  |
| WAN IPアドレス  | プロバイダより提供された固定のIPアドレスを入力します。                                |  |
| WANサブネットマスク |                                                             |  |
| WANゲートウェイ   | プロバイダトり提供された物店をユートます                                        |  |
| プライマリDNS    | - フロバイダより提供された数値を入力します。<br>-                                |  |
| セカンダリDNS    |                                                             |  |

**4-B** 「動的IPアドレス」を選択した場合の設定方法です。プロバイダより提供された 資料を参考に必要事項を入力します。すべての設定が終われば「保存」をクリッ クし、28ページの手順**5** へ進みます。

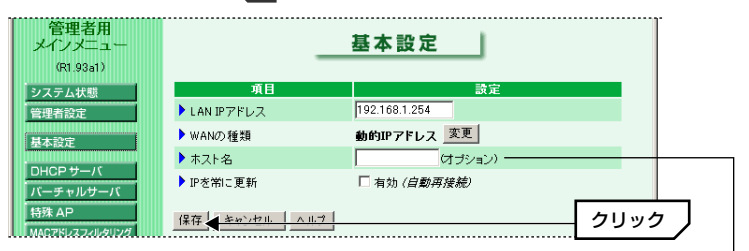

オプション項目は、プロバイダより設定の 指示がある場合にだけ設定します。

| LAN IPアドレス  | 本製品のIPアドレスです。本製品を接続するネットワークに<br>すでに決まったIPアドレスがある場合にだけ変更します。                                                    |
|-------------|----------------------------------------------------------------------------------------------------|
| WANの種類      | 現在選択中のWANの種類(動的IPアドレス)が表示されます。                                                                                 |
| ホスト名(オプション) | CATV回線を利用するプロバイダで必要な場合あります。プ<br>ロバイダからの指示がある場合に入力します。                                                          |
| IPを常に更新     | 通常は変更する必要はありません。<br>「をクリックし」 にする<br>と、システムの再起動やリース時間切れで回線が切断された<br>場合、インターネットを使用していないときでも自動的にプ<br>ロバイダに再接続します。 |

26

**4**-c

「PPP over Ethernet」を選択した場合の設定方法です。プロバイダなどから 提供された資料を参考に必要事項を入力します。すべての設定が終われば 保存 をクリックし、次ページの手順 5 へ進みます。

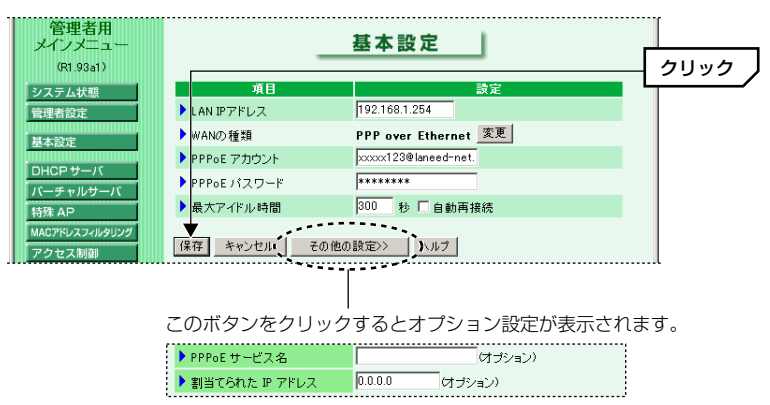

※オプションはプロバイダより指示がある場合だけ入力します。

| LAN IPアドレス                                                       | 本製品のIPアドレスです。本製品を接続するネットワークに<br>すでに決まったIPアドレスがある場合にだけ変更します。                                                                                                    |
|------------------------------------------------------------------|----------------------------------------------------------------------------------------------------|
| WANの種類                                                           | 現在選択中のWANの種類(PPP over Ethernet)が表示されます。                                                                                                    |
| PPPoEアカウント                                                       | プロバイダより提供されたアカウントを入力します。                                                                                                    |
| PPPoEパスワード                                                       | プロバイダより提供されたパスワードを入力します。                                                                                                    |
| 最大アイドル時間                                                         | アイドル時間(インターネットにアクセスしていない時間)が<br>設定した時間を超えるとPPPoEセッションを切断します。<br>「O」を入力するか「自動再接続」を有効にすると、アイドル<br>時間に関係なくPPPoEセッションは接続されたままになり<br>ます。「自動再接続」を有効にしている場合は、システムを再<br>起動したり、回線が切断されたあとでも、自動的にプロバイ<br>ダに再接続します。 |
| <ul><li>※PPPoEサービス名</li><li>(オプション)</li><li>※割り当てられたIP</li></ul> | プロバイダよりサービス名およびIPアドレスを入力するよう<br>に指示がある場合にだけ、サービス名またはIPアドレスを入<br>力します。それ以外の場合にこの項目を入力するとトラブル                                                                                                    |
| アドレス(オプション)                                                      | の原因にないます。                                                                                                    |

※1 アカウント等の名称はプロバイダによって異なります。例えば、アカウントはユーザ 名やIDなどと表記されている場合があります。

\*2 この項目の設定が必要な場合は、 その他の設定>> ボタンをクリックします。

5 設定が終わり 保存 ボタンをクリックすると、「保存しました。変更は再起動後 に有効になります。」と表示されます。

| 6 | 再起動ボタンな                            | <b>Eクリックします</b> 。                                   |              |
|---|------------------------------------|-----------------------------------------------------|--------------|
|   | 特殊 AP                              | ▶最大アイドル時間 300 秒 □ 自動                                | 再接続          |
|   | MACアドレスフィルタリング<br>アクセス制御<br>その他の項目 | 保存 キャンセル その他の設定>> ヘルブ 再起<br>保存しました。変更は再起動後に有効になります。 | tit <b>▲</b> |

7

再起動を確認するメッセージが表示されまので、OK ボタンをクリックします。

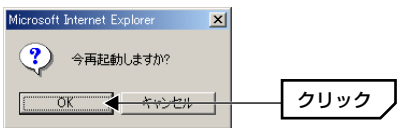

8 本製品のシステムが再起動し、〈システム状態〉画面が表示されます。

これでブロードバンド接続に関する基本設定は完了です。インターネットに接続できるかを確認します。次ページの「インターネットに接続する」へ進みます。

# インターネットに接続する

設定が終わればインターネットに接続できるかをテストします。

1

Internet ExplorerなどのWebブラウザを起動します。

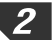

任意のホームページアドレスを入力し、Enter キーを押します。

◆例 http://www.elecom-laneed.comを入力した場合

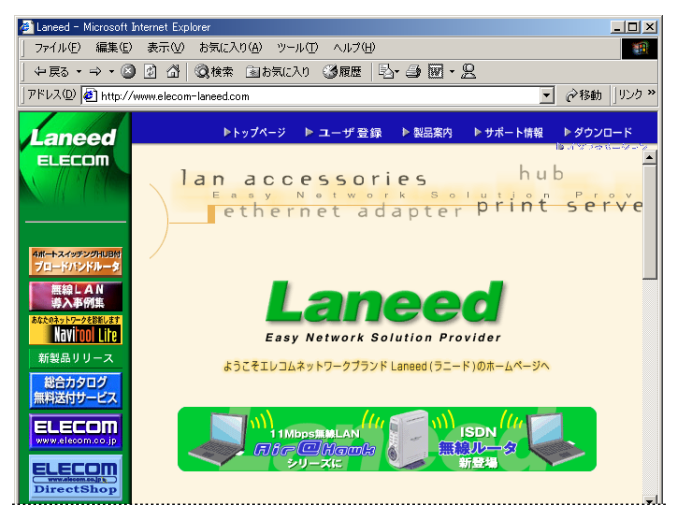

※画面例の表示内容は更新により、変更されることがあります。

目的のホームページが表示されれば設定は完了です。正常に表示されない場合は、 57ページ「11.こんなときは」をお読みください。

ブローバンドルータに関する他の詳細な設定項目については、36ページ「9. 設定画面のリファレンス」をお読みください。

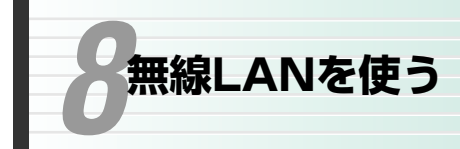

本製品の無線LAN機能を利用します。本製品は無線LANのアクセスポイントとし て機能します。本製品に対応した無線LANアダプタを別途ご用意いただくと、 ケーブルレスでブロードバンドによる高速なインターネットを楽しんだり、ネッ トワーク上のコンピュータとデータのやり取りができます。

111220

# 無線LANだけで本製品を使う場合の注意

# ●導入時の注意

無線LANだけで本製品を使う場合、本製品と接続できる手段は、無線LANアダプ タを持ったコンピュータからの接続だけになります。この場合、本製品と無線 LANアダプタを持ったコンピュータで、ESS IDなど無線LANの設定が異なると 接続することができません。接続できないということは、本製品の設定ユーティ リティにアクセスできないため本製品側の無線LANの設定を変更することができ ません。そのため、次のような手順で無線LANの設定をおこなってください。

ご使用になるコンピュータに無線LANアダプタのドライバをインストールし、 必要なネットワーク設定が完了した状態にします。

下記の設定に無線LANアダプタの設定を合わせます。 ESS ID: Laneed(大文字/小文字を区別) 通信モード:インフラストラクチャ・モード

WEP設定: 無効(WEPを使用しない)

※弊社の無線LAN PCカード/USBアダプタは初期値にしておけば、そのままで本製品に 接続できるように設定されています。

◆ 本製品を起動した状態で、無線LANアダプタのあるコンピュータを起動します。

Webブラウザを起動します。アドレスに「http://192.168.1.254」と入力し、Enter キーを押します。23ページ手順 3 の画面が表示されれば無線LANは正常に動作しています。

このあと、ESS IDの変更や各種セキュリティの設定をおこないます。ESS IDが初期値のままだと、混信や不正アクセスの原因になりますので、ESS ID だけは必ず変更してください。

LANを使って接続できます。

#### ●設定変更時の注意

ESS IDおよびWEPを変更する場合は、先に本製品側の設定を変更し、次に無線 LANアダプタ側の設定を変更します。先に無線LANアダプタ側の設定を変更する と、本製品の設定が変更前の状態のままなので、無線LANからは設定ユーティリ ティにアクセスできなくなります。

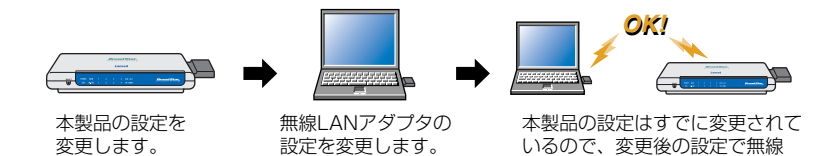

本製品の設定の変更は、無線LANからアクセスして変更できます。ただし、変更 した設定を保存し、再起動した時点で本製品と無線LANアダプタとの間で設定内 容が異なってしまうため、無線LANアダプタの設定を変更するまで接続できなく なります。

# 無線LANで接続する

本製品に無線LANで接続できるように設定します。

1

# あらかじめ無線LANで接続するコンピュータについて、無線LANアダプタが正 常に動作するように設定しておきます。

- ・ドライバのインストールを完了しておきます。
- ・プロトコルにTCP/IPが設定されていることを確認しておきます(→18ページ)。
- 「IPアドレスアドレスを自動的に取得」に設定されていることを確認します
   (→20ページ)。
- ・ドライバのインストールについては、アダプタのマニュアルをお読みください。

2 無線LANアダプタのESS ID等の設定が次のようになっていることを確認します。

| ◆設定値   |                                       |  |
|--------|---------------------------------------|--|
| ESS ID | Laneed<br>(大文字/小文字を区別)                |  |
| 通信モード  | インフラストラクチャ・<br>モード(アクセスポイント<br>を使用する) |  |
| WEP設定  | 無効(WEPを使用しない)                         |  |

| ネットワーク設定<br>ESS ID             |                      |
|--------------------------------|----------------------|
| ○ 設定しない                        |                      |
| <ul> <li>設定する</li> </ul>       | Laneed               |
| アクセスポイントリストです。(BSSID):         | 00:00:00:00:00:00 検索 |
| 通信モード<br>© アクセスポイントを使用する(インフラス | トラクチャ・モード)           |
| ○ アクセスポイントを使用しない(アドホッ          | ク・モード)               |
| C 802.11 アドホック                 |                      |

◆弊社製LD-WL11/PCCの例

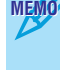

MEMO 弊社の無線LAN製品Air@Hawkシリーズの無線LAN PCカードと無線LAN USB アダプタは、初期値のまま設定を変更しないでください。そのままの設定で本製 品に接続することができます。

3 本製品の電源が入っていることを確認します。

無線LANアダプタを取り付けたコンピュータを起動します。 4

5 Internet ExplorerなどのWebブラウザを起動します。

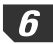

6 アドレスに「http://192.168.1.254」と入力し、Enter」キーを押します。

| 🚳 aboutblank - Microsoft Internet Explorer   |        |
|----------------------------------------------|--------|
| 」 ファイル(E) 編集(E) 表示(V) お気に入り(A) ツール(T) ヘルプ(H) | 100 C  |
|                                              |        |
| アドレスの(を) http://192168.1254                  | 入力する 丿 |
|                                              |        |
|                                              |        |
|                                              |        |
|                                              |        |

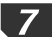

7 本製品の設定ユーティリティが表示されれば、無線LANは正常に動作しています。

| 🗐 無線ブロードバンドNATル                        | ータ Webコンソール - Microsoft Internet Explor | rer      |                                          |  |
|----------------------------------------|-----------------------------------------|----------|------------------------------------------|--|
| ファイル(E) 編集(E) 🤃                        | 表示(V) お気に入り(A) ツール(T) ヘルプ()             | Ð        | 10 A A A A A A A A A A A A A A A A A A A |  |
| ← 戻る - → - 🙆 🛛                         | ] 🖓 🔇検索 函お気に入り 🧊履歴                      | B- 3 - 2 |                                          |  |
| アドレス(D) 🍯 http://192                   | 168.1.254                               |          | ▼ 診務動 リンク ※                              |  |
| Broad Star<br>ブロードバンド無線ルータ<br>LD-WBBR4 |                                         |          |                                          |  |
| 管理者用<br>メインメニュー<br>(R1.93a1)           |                                         | システム状態   |                                          |  |
| システム状態                                 | 項目                                      | WANの 状態  | サイドノート                                   |  |
| 管理者設定                                  | IPアドレス                                  | 0.0.0.0  | PPPoE                                    |  |
| 基本設定                                   | サブネット マスク                               | 0.0.0.0  |                                          |  |
|                                        | ゲートウェイ                                  | 0.0.0.0  |                                          |  |
|                                        | ドメイン ネーム サーバ                            | 0.0.0.0  |                                          |  |
| バーチャルリーバ<br>特殊 AP                      | 接続時間                                    | -        | 接続                                       |  |

これで無線LANでの接続を確認できました。ESS IDが初期値のままだと、混信 や不正アクセスの原因になりますので、ESS IDだけは必ず変更してください。

# ESS IDを変更する

無線LANの混信や不正アクセスを防ぐため、ESS IDを初期値から別の内容に変 更します。

本製品の設定ユーティリティに無線LANからアクセスしている場合は、必ず先に 本製品側の設定を変更し、次に無線LANアダプタ側の設定を変更してください。

より高度なセキュリティを確保するためにはWEP(→49ページ)やMACアドレス フィルタリング(→43ページ)などを設定すると安心です。

1 本製品の設定ユーティリティを表示します。システムパスワードを入力し、 ログイン ボタンをクリックします。

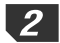

2 メニューで「無線LAN設定」ボタンをクリックします。

# 3 「ネットワークID(ESS ID)」に新しいESS IDを入力します。

| 🛃 無線ブロードバンドNATルータ            | Webコンソール - Microsoft Interne | et Explorer           | _O×               |
|------------------------------|------------------------------|-----------------------|-------------------|
| ファイル(E) 編集(E) 表示             | (⊻) お気に入り(A) ツール(T)          | ヘルプ(出)                | 100 M             |
| 牛戻る・⇒・ 🙆 🛃 :                 | 🖞 🔕検索 📾お気に入り 🌾               | 365 B· 3 🗹 · S        |                   |
| アドレス(D) 🙋 http://192.168     | 1.254                        |                       | ▼     ◆移動   りンク ※ |
| Be                           | oadStar<br>ブロ                | ードバンド無線ルータ<br>LD-WBBR | 4                 |
| 管理者用<br>メインメニュー<br>(R1.93a1) |                              | 無線 LAN 設定             |                   |
| システム状態                       | 項目                           | 設定                    | 2.4.4.7           |
| 管理者設定                        | ネットワークID(ESSID)              | Tokyo-3c5edd7         |                   |
| 基本設定                         | チャンネル                        | 6 💌                   |                   |
|                              | WEP(暗号化)の使用                  | ● 無効にする               |                   |
| DHCPサーバ                      |                              | ○ 有効にする(64bit暗号キー)    |                   |
| ハーチャルサーバ                     |                              | ○ 有効にする(128bit暗号キー)   |                   |

・ESS IDを半角英数字32文字以内で入力します。大文字と小文字が区別され ます。

- MEMO ここで設定した名称は、無線LANで接続するコンピュータすべて同じ名称にしま す。ESS IDの異なるコンピュータに接続することはできません。本製品のESS IDを「Tokvo」に設定した場合は、無線LANアダプタのESS IDが「Tokvo」の グループは接続できますが、無線LANアダプタのESS IDが「Osaka」のグルー プは接続できません。
- Δ 設定が終れば、「保存」ボタンをクリックします。「保存しました。変更は再起動 後に有効になります。」と表示されます。
- 5 | 再起動 ボタンをクリックします。

| 特殊 AP                    | ▶ 最大アイドル時間               | 300 秒 🗌 自動再接続 |  |
|--------------------------|--------------------------|---------------|--|
| MACアドレスフィルタリング<br>アクセス制御 | 保存」キャンセル その他の            | 設定>> ヘルプ 再起動  |  |
| その他の項目                   | 1米14しました。 変更は 再起動 (動) に有 | (別にはります。      |  |

6

再起動を確認するメッセージが表示されまので、OK ボタンをクリックします。

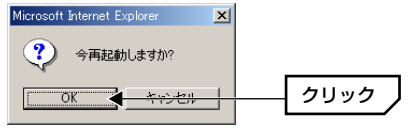

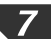

7 本製品のシステムが再起動し、〈システム状態〉画面が表示されます。

| 🌌 無線ブロードバンドNATルーター                     | Webコンソール - Microsoft Internet Explore | er         |             |  |
|----------------------------------------|---------------------------------------|------------|-------------|--|
| ] ファイル(E) 編集(E) 表示(                    | ⊻) お気に入り(A) ツール(T) ヘルプ(H              | )          |             |  |
| ← 戻る - → - 🖄 🙆 🙆                       | 🖁 🔍検索 🖻 お気に入り 🧭履歴                     | B- 3 0 - 2 |             |  |
| ] アドレス(型) 🧧 http://192.168.1           | .254                                  |            | ▼ 診移動 リンク ※ |  |
| Broad Star<br>ブロードバンド無線ルータ<br>LD-WBBR4 |                                       |            |             |  |
| 管理者用<br>メインメニュー<br>(R1.93a1)           |                                       | システム状態     |             |  |
| システム状態                                 | 項目                                    | WANの状態     | サイドノート      |  |
| 管理者設定                                  | IPアドレス                                | 0.0.0      | PPPoE       |  |
| 基本設定                                   | サブネット マスク                             | 0.0.0.0    |             |  |
|                                        | ゲートウェイ                                | 0.0.0.0    |             |  |
|                                        | ドメイン ネーム サーバ                          | 0.0.0      |             |  |
| 特殊 AP                                  | 接続時間                                  | -          | 接続          |  |

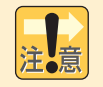

システムを再起動した時点で、無線LANから本製品に接続することができなく なります。

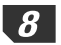

無線LANアダプタの設定ユーティリティを起動し、アダプタ側のESS IDを本製 品に設定したESS IDに変更します。

◆弊社LD-WL11/PCCでの設定例

| 4 | ▶ネットワーク設定                                                                                                 |                      | _ 🗆 X |
|---|----------------------------------------------------------------------------------------------------|----------------------|-------|
|   | ESS ID                                                                                                    |                      |       |
|   | ○ 設定しない                                                                                                   |                      |       |
|   | ◎ 設定する                                                                                                    | Tokyo-3c5edd7        |       |
|   | アクセスポイントリストです。(BSSID):                                                                                    | 00:00:00:00:00       | 検索    |
|   | 通信モード                                                                                                    |                      |       |
|   | ◎ アクセスポイントを使用する(インフラス                                                                                     | トラクチャ・モード)           |       |
|   | ○ アクセスポイントを使用しないくアドホッ                                                                                     | ク・モード〉               |       |
|   | ○ 802.11 アドホック                                                                                            |                      |       |
|   | <ul> <li>通信モード</li> <li>アクセスポイントを使用する(インフラス</li> <li>アクセスポイントを使用しない(アドホッ</li> <li>802.11 アドホック</li> </ul> | トラクチャ・モード)<br>ク・モード) |       |

これで、新しいESS IDで本製品と無線LANアダプタが接続できるようになります。

より高度なセキュリティ機能として、MACアドレスフィルタリングやWEP を設定することができます。各機能の意味については14ページ「無線LAN のセキュリティについて」をお読みください。設定方法については次ページ 以降の「9.設定画面のリファレンス」をお読みください。

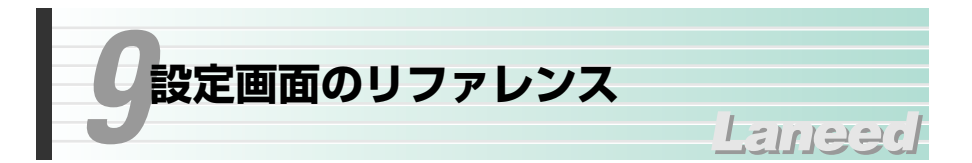

本製品の無線LAN機能を利用します。本製品は無線LANのアクセスポイントとし て機能しますので、本製品に対応した無線LANアダプタを別途ご用意いただくと、 ケーブルレスでブロードバンドによる高速なインターネットを楽しんだり、ネッ トワーク上のコンピュータとデータのやり取りができます。

# システム状態

本製品のシステム状態を表示します。 更新 ボタンをクリックすると、内容を最 新の状態に更新します。

| システム状態       |                                                                       |                                                                                                    |
|--------------|-----------------------------------------------------------------------|----------------------------------------------------------------------------------------------------|
| 項目           | WANの状態                                                                | サイドノート                                                                                                    |
| IPアドレス       | 87 128 208 208                                                        | PPPoE                                                                                                    |
| サブネット マスク    | 255.255.                                                              |                                                                                                    |
| ゲートウェイ       | NO 1128-2216-2288                                                     |                                                                                                    |
| ドメイン ネーム サーバ | 32.1,                                                                 |                                                                                                    |
| 接続時間         | 00:00:02                                                              | 切断                                                                                                    |
|              |                                                                       |                                                                                                    |
| 項目           | 周辺機器の状態                                                               | サイドノート                                                                                                    |
| プリンタ         | 用意ができていません                                                            |                                                                                                    |
|              | 項目<br>P7ドレス<br>サブネットマスク<br>ゲートウェイ<br>ドメインネームサーバ<br>投続時間<br>項目<br>ブリンタ | 項目         WANの状態           アアドレス            サブネット マスク         255 255.           グートウェイ            ドメイン ネーム サーバ         32.1.         32.2           接続時間         00:00:02            項目         周辺電石の状態            ブリンタ         用意ができていません |

| IPアドレス       | WAN側の現在のIPアドレスを表示します。サイドノートに<br>は、接続タイプが表示されます。                              |
|--------------|------------------------------------------------------------------------------|
| サブネットマスク     |                                                                              |
| ゲートウェイ       | WAN側の各アドレスを表示します。                                                            |
| ドメイン ネーム サーバ |                                                                              |
| プリンタ         | 接続したプリンタの状態を表示します。準備ができていると<br>きは、「レディ」と表示されます。<br>ているときは、印刷ジョブを削除することができます。 |

# ●接続タイプによって表示される項目

| 接続時間<br>(PPPoE接続の場合) | インターネットへの接続している経過時間を表示します。ボ<br>タンの内容については、画面の へルプ ボタンをクリック<br>してください。 |
|----------------------|-----------------------------------------------------------------------|
| 残りリース時間              | 残りのリース時間を表示します。ボタンの内容については、                                           |
| (動的IPアドレスの場合)        | 画面の ヘルプ ボタンをクリックしてください。                                               |

# 管理者設定

| 管理者用<br>メインメニュー                   | 管理者設定                                                           |
|-----------------------------------|-----------------------------------------------------------------|
| (R1.93a1)                         | 管理者のパスワード変更                                                     |
| システム状態<br>管理者設定                   | 現在の バスワード                                                       |
| 基本設定<br>DHCP サーバ                  | 新しいパスワード OK <u>りリア</u><br>パスワードの再確認                             |
| パーチャルサーバ                          | その他の情報とコマンド                                                     |
| 特殊 AP<br>MACアドレスフィルタリング<br>アクセス制御 | ・ ファームウェア バージョン: R1.93a1<br>・ WANボートのMACアドレス: 00-50-18-02-31-B7 |
| その他の項目                            | ログを見る 再起動 バックアップ設定 MACアドレスを 複製する                                |
| 無線 LAN 設定                         | 初期設定に戻す ファームウェア更新 ヘルブ                                           |

本製品の管理者に関する設定をします。

## ●管理者のパスワード変更

第三者に設定を変更されないようにパスワードを設定します。初期値は「admin」 ですが、不特定多数の人がコンピュータを利用するような環境では、必ずパス ワードを定期的に変更するようにしてください。

#### MEMO パスワードを変更するには・・・

現在のパスワードを入力し、新しいパスワードを2回入力します。入力したら **OK** ボタンをクリックします。 **クリア** ボタンをクリックすると入力した内容 がクリアされます。

# ●その他の情報とコマンド

現在のファームウェアのバージョンとWAN側ポートのMACアドレスを表示します。

## ●各ボタンの説明

| ログを見る    | 本製品の使用状態を保存したログを見ることができます。                           |  |
|----------|------------------------------------------------------|--|
| 再起動      | 設定を変更した場合などに、その内容を有効にするために本製品を<br>再起動します。            |  |
| バックアップ設定 | 現在の設定内容をファイルに保存します。詳しくは、次ページの<br>「バックアップ設定」をお読みください。 |  |

(次ページへ続く)

| MACアドレスを<br>複製する | プロバイダによってはインターネットに接続しているコンピュータ<br>を管理するために、このコンピュータのMACアドレスを知らせな<br>ければならないことがあります。そのような場合にこのボタンを押<br>すと、このコンピュータのMACアドレスをWANポートのMACア<br>ドレスとして設定してくれます。 |
|------------------|----------------------------------------------------------------------------------------------------|
| 初期設定に戻す          | 本製品に記憶された設定内容を工場出荷時の初期値に戻します。変<br>更した内容はすべて初期値に戻ります。                                                                                                    |
| ファームウェア<br>更新    | 本製品の機能向上のためにファームウェアがバージョンアップされ<br>ることがあります。ファームウェアをバージョンアップすることで<br>最新の機能を利用できたり、動作が安定したります。更新の方法に<br>ついては、51ページ「ファームウェアを更新する」をお読みくだ<br>さい。              |

### ●バックアップ設定

現在の設定内容をファイルとして保存することができます。MACアドレスフィル タリングなどの各機能を設定しているときは、設定内容を保存しておくことをお 勧めします。

①ボタンを押すと〈ファイルのダウンロード〉画面が表示されます。

- ②「このファイルをディスクに保存する」を選択し、OK ボタンをクリックします。
- ③〈名前を付けて保存〉画面が表示されますので、場所とファイル名を指定して 保存】ボタンをクリックします。拡張子は「bin」にしておきます。
- ➡これで保存は完了です。保存したファイルを読み込む場合は、ファームウェアの更新機能を使用します。方法については51ページをお読みください。

# 基本設定

接続タイプに合わせた基本設定の内容が表示されます。内容については、それぞれのページを参照してください。

静的IPアドレス ⇒ 25ページ手順 **4.4** へ 動的IPアドレス ⇒ 26ページ手順 **4.8** へ PPPoE接続 ⇒ 27ページ手順 **4.6** へ

# DHCPサーバ

インターネットに接続するには、TCP/IPプロトコルが必要です。TCP/IPを使用 するには、接続するクライアント(コンピュータ)を区別するために、ひとつひと つ異なったIPアドレスを割り当てる必要があります。クライアントの台数が多い ネットワークでは、手動でIPアドレスを割り当てると手間がかかります。DHCP サーバ機能を利用すると、ネットワーク上のクライアントに対して自動的にIPア ドレスを重ならないように割り当てることができます。

| 管理者用<br>メインメニュー<br>(R1.93a1) | _                | DHCPサーバ                   |
|------------------------------|------------------|---------------------------|
| システム状態                       | 項目               | 設定                        |
| 管理者設定                        | ▶ DHCPサーバ機能      | ○無効 ◎ 有効                  |
| H+129                        | ▶ IPブール 開始アドレス   | 100                       |
| 至中成化                         | ▶ IPブール終了アドレス    | 199                       |
| DHCPサーバ                      | ▶ドメイン名           |                           |
| バーチャルサーバ                     |                  | •••                       |
| 特殊 AP                        | 保存 キャンセル その他の設定> | > クライアント リスト 固定のマッピング ヘルプ |
| MAUTELXJAIU99229             | L                | ,                         |
|                              | このボタンをクリックする     | らとオプション設定が表示されます。         |
|                              | ▶ ゲートウェイ         | 0.0.0.0 (オプション)           |

設定を変更した場合は・・・
 保存 ボタンをクリックしてください。
 再起動 ボタンが表示されますので、
 「DHCPサーバ機能」以外の項目を変更した場合は、
 再起動」ボタンをクリックして
 して再起動してください。

### ●DHCPサーバ機能

DHCPサーバの有効/無効を設定します。通常は「有効」にします。IPアドレス を手動で割り当てる必要がある場合やネットワーク上に別にDHCPサーバがある 場合は「無効」に設定します。

#### ●IPプール開始アドレス/IPプール終了アドレス

DHCPサーバ機能を利用する場合、DHCPサーバがクライアントに自動的に割り 付けるIPアドレスの範囲を指定します。開始アドレス~終了アドレスの範囲でク ライアントにIPアドレスが自動的に割り当てられます。

#### ●ドメイン名

この項目はオプション設定です。プロバイダよりドメイン名を入力するように指示がある場合に設定します。ここに設定された内容はクライアントに転送されます。

### ●ゲートウェイ

この項目はオプション設定です。プロバイダよりゲートウェイを入力するように 指示がある場合に設定します。

# ● クライアント リスト ボタン

本製品のDHCPサーバ機能が管理しているクライアントの現在のIPアドレス、ホ スト名、MACアドレスを表示します。

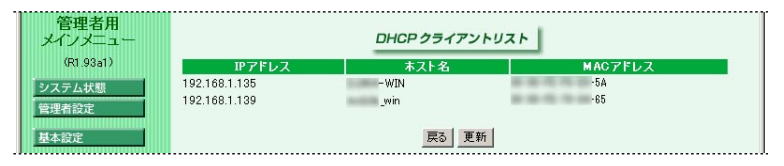

# ● 固定マッピング ボタン

クライアントのIPアドレスを固定したい場合に使用します。詳しくは43ページ 「MACアドレスフィルタリング」をお読みください。

# バーチャルサーバ

バーチャルサーバ機能は、LAN上にあるクライアント(コンピュータ)をインター ネットサービスに開放することができる機能です。通常NAT変換を利用するルー タでは、WAN側(インターネット側)からLAN上のクライアントにアクセスする ことはできませんが、バーチャルサーバ機能を利用すると本製品のWAN側に対 する接続要求をLAN側の特定のクライアントに転送することができます。 インターネットではサービスごとに接続ポートが決められているので、あらかじ め各サービス(ポート)に接続するクライアントを登録しておくことで、WAN側に 接続要求があった場合に、ポートに対応したクライアントに転送することができ ます。

### **MEMO** 設定を変更した場合は・・・

【保存】ボタンをクリックしてください。【再起動】ボタンが表示されますので、 【再起動】ボタンをクリックして再起動してください。 インターネットサービスのポート番号を指定します。 手動入力のほか「コピー機能」を利用できます(下記参照)。

クライアントとなるコンピュータの IPアドレスを指定します。 バーチャルサーバ ービス ポート番号 サーバルアドレス 有効 110 192.168.1.201 V 25 192.168.1.201 2 M 21 192.168.1.202 192.168.1. 

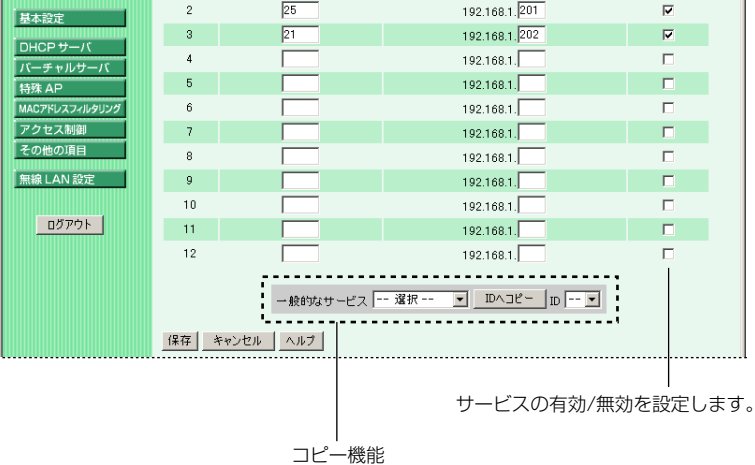

●テンプレート機能の使い方(リストにないサービスには利用できません) ①リストからサービスを選択します。

- ②サービスを割り当てるクライアントのID番号をリストから選択します。
- ③ **IDヘコピー** ボタンをクリックします。

管理者用 メインメニュ

(R1.93a1)

ID

1

システム状態

管理者設定

※この方法で設定すると、そのサービスが自動的に有効になりますのでご注意く ださい。

# 特殊AP

インターネットゲーム、ビデオ会議、インターネット電話などのアプリケーショ ンでは、特定のポートへの接続を要求することがあります。通常NAT変換を利用 するルータでは、WAN側(インターネット側)からLAN上のクライアント(コン ピュータ)にアクセスすることはできませんが、特殊AP機能を利用するとアクセ スすることができます。DMZ機能との違いは、指定したクライアントをWAN側 に全面開放するのではなく、あくまでも指定された特定のポートだけを開放する ため、指定外のポートへのアクセス要求は拒否することができる点です。なお、 ポートが開放されるクライアントは、最初に対象となるアプリケーションを起動 したクライアントだけです。なお、ポートが開放されるクライアントは、最初に 対象となるアプリケーションを起動したクライアントだけです。

#### **MEMO** 設定を変更した場合は・・・

【保存】ボタンをクリックしてください。【再起動】ボタンが表示されますので、 【再起動】ボタンをクリックして再起動してください。

使用するアプリケーションが発行 するアウトバウンドポート番号を 指定します。手動入力のほか 「テンプレート機能」を利用でき ます(下記参照)。 トリガーパケットが検出されると開放する ポート番号を指定します。連続したポート 番号は「-」で指定することができます。 「テンプレート機能」では自動的に入力さ れます。

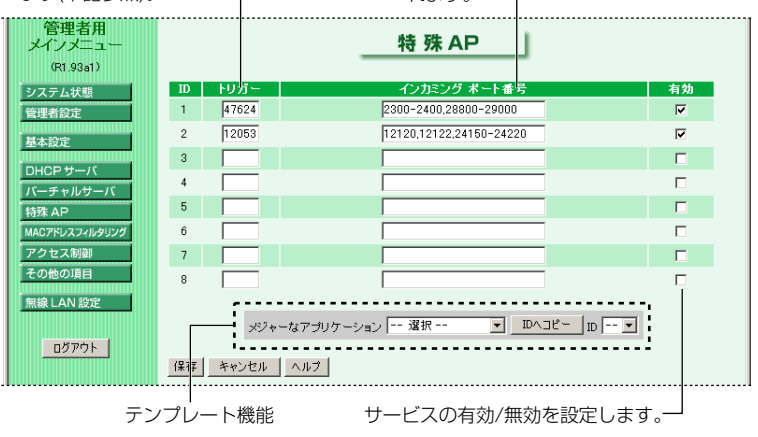

●テンプレート機能の使い方(リストにないアプリケーションには利用できません) ①リストからアプリケーションを選択します。

②アプリケーションを登録するID番号をリストから選択します。

③ IDヘコピー ボタンをクリックします。

※この方法で設定すると、設定が自動的に有効になりますのでご注意ください。

# MACアドレスフィルタリング

本製品のMACアドレスフィルタリングは、有線LANのクライアント(コンピュー タ)から無線LANで接続されたクライアントへの接続を許可/拒否の設定ができま す。また、無線LANで接続されたクライアントから有線LANへのクライアントへ の接続を許可/拒否できます。この機能ではクライアントの持つMACアドレスを 登録するだけでなく、MACアドレスとIPアドレスを関連付けて、クライアントの IPアドレスを固定します。

# MACアドレスフィルタリングの設定

| 管理者用<br>メインメニュー<br><sup>(81,93a1)</sup>                                            | MACアドレスフィルタリング  |                                                                                                    |  |
|------------------------------------------------------------------------------------|-----------------|----------------------------------------------------------------------------------------------------|--|
| システム状態                                                                             | 項目              | 設定                                                                                                    |  |
| 管理者設定                                                                              | MACアドレスフィルタリング  | ☑ 有効                                                                                                    |  |
| <u>基本</u> 設定<br>DHCPサーバ<br>バーチャルサーバ<br>特殊 AP<br>MAC7ドレスフィルタリング<br>アクセス制創<br>その他の頂目 | ▶ 有線LANインターフェイス | □ 有効<br>コントロールテーブルの「コネクション」の項目にチェックを入れる<br>ことにこり、そのクライアントは本概器へのアクセスが可能になり<br>ます。<br>「コネクション」の項目にチェックを入れない場合、有線LANクライ<br>アントとの通信しかできません。<br>コントロールテーブルに登録されていないクライアントからのアクセ<br>スを[件可]▲ |  |
| このにの以上<br>無線 LAN 設定                                                                | ▶ 無線LANインターフェイス | 「有効<br>コントロールテーブルの「コネクション」と「アソシエーション」の<br>項目にチェックを入れることにより、そのクライアントは本概能への<br>アクセスが可能になります。<br>「アンシエーション」項目にのみチェックを入れた場合は、無線<br>」ANDライアントとの通信しかできません。                                  |  |
|                                                                                    |                 | コントロールテーブルに登録されていないクライアントからのアクセ<br>スを 拒否 💌                                                                                                    |  |

# ●MACアドレスフィルタリング

MACアドレスフィルタリング機能の有効/無効を指定します。チェックすると有効になります。

# ●有線LANインターフェイス

チェックすると有効になります。この設定を有効にすると、コントロールテーブルに登録されたクライアントに対して、「コネクション」の設定状態が反映されるようになります。また、コントロールテーブルに登録されていない有線LANのクライアントから本製品へのアクセスについて許可/拒否を選択できます。

#### ●無線LANインターフェイス

チェックすると有効になります。この設定を有効にすると、コントロールテーブルに登録されたクライアントに対して、「コネクション」と「アソシエーション」の設定状態が反映されるようになります。また、コントロールテーブルに登録されていない無線LANのクライアントから本製品へのアクセスについて許可/拒否を選択できます。

# コントロールテーブル

クライアントのMACアドレスとIPアドレスを関連付けます。これにより、クライ アントのIPアドレスは固定されます。また、クライアントごとのアクセス権限を 設定できます。アクセス権限には「コネクション」と「アソシエーション」があ ります。1ページに付き4つのIDがリストされます。

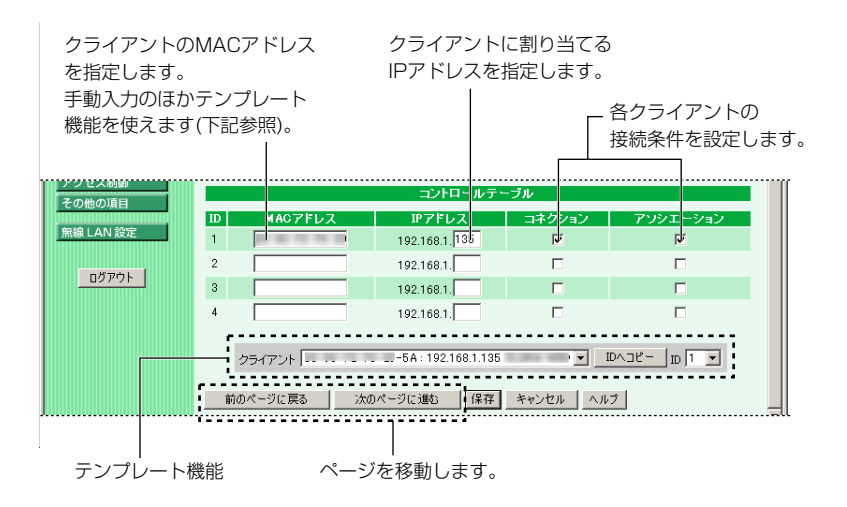

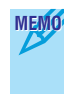

本製品に接続しているすべてのクライアントのMACアドレスとIPアドレスは、 〈DHCPサーバ〉 画面の クライアントリスト ボタンをクリックすることで一覧 で見ることができます。

●テンプレート機能の使い方(リストにないサービスには利用できません)

①リストからサービスを選択します。

- ②サービスを割り当てるクライアントのID番号をリストから選択します。
- ③ **IDヘコピー** ボタンをクリックします。
- ※この方法で設定すると、そのサービスが自動的に有効になりますのでご注意く ださい。

#### ●有線LANで接続されたクライアントの場合

有線LANクライアントではアソシエーションの設定は関係ありません。

| コネクション→有効 | すべての機能を利用できます。※          |
|-----------|--------------------------|
| コネクション→無効 | 有線LANクライアントとの接続だけ許可されます。 |

#### ●無線LANで接続されたクライアントの場合

無線LANクライアントではコネクションとアソシエーションの設定の組み合わせ で条件が変わります。

| アソシエーション→有効<br>コネクション→有効          | すべての機能を利用できます。※                                                                      |
|-----------------------------------|--------------------------------------------------------------------------------------|
| アソシエーション→有効<br>コネクション→無効          | 無線LANクライアントへの接続だけを許可します。                                                             |
| アソシエーション→無効<br>コネクション<br>→有効または無効 | アソシエーションが無効になっているクライアントは、コネ<br>クションの設定に関係なく本製品へのアクセスを拒否されま<br>す。そのため、すべての機能が利用できません。 |

※すべての機能とは、インターネットへのアクセス、プリントサーバの利用、有線LANおよび無線LANクライアントとの接続です。

# アクセス制御

ユーザ(クライアント)をグループ分けし、グループごとにアクセスできるポート を制限することで、グループごとのアクセス権限を設定することができます。ク ライアントのIPアドレスを登録することでグループを設定できます。次にグルー プごとにポート番号を登録し、そのポートへのアクセスの許可または拒否を設定 します。これにより、各グループは登録されたポートへのアクセスが許可または 拒否されます。グループは3つまで設定できます。グループに含まれないクライ アントはデフォルトグループとして、3つのグループとは別に登録したポートへ のアクセスの許可または拒否を設定できます。

### MEMO IPアドレスの固定について

アクセス制御ではクライアントをIPアドレスによって指定します。DNSサーバ機 能を使っているとIPアドレスが動的に割り当てられるため、指定したIPアドレス が意図するクライアントと異なってしまう可能性があります。また、クライアン トが意図的にIPアドレスを変更することも考えられます。画面下の MACレベル ボタンをクリックすると〈MACアドレスフィルタリング〉画面が表示されます。 MACアドレスフィルタリングの「コントロールテーブル」を使うとクライアント のMACアドレスとIPアドレスを関連付けることで、クライアントとIPアドレスを 固定することができます。

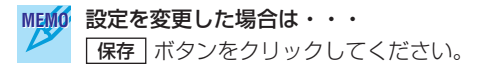

設定したポートに対するアクセスの許可/拒否を設定します。

アクセス制御の有効/無効を設定します。

| 管理者用<br>メインメニュー |                        | アクセス制御                         |
|-----------------|------------------------|--------------------------------|
| (R1.93a1)       |                        |                                |
| システム状態          | 項目                     |                                |
| 管理者設定           | ▶ アクtiス 創御             | ☑ 有効                           |
| 基本設定            |                        |                                |
|                 | デンォルトグループ              | グルーブ1から3を除いた全ての端末がこのグルーブに入ります。 |
| バーチャルサーバ        | └ 許可 ▼ポート番号            |                                |
| 特殊 AP           | ▶ グルーザ1 メンバー           | 100-149                        |
| MACアドレスフィルタリング  | └ 許可 ▼ポート番号            | 25,53 80,110                   |
| アクセス制御          |                        |                                |
| その他の項目          | ▶ グルーブ 2 メンバー          | 150-199                        |
| 無線 LAN 設定       | └ 拒否 ▼ポート番号            | 21,119                         |
|                 | N 10 - 1 - 1 - 1       |                                |
| ログアウト           | ▶ グループ 3 メンバー          |                                |
|                 | ~   拒否 <u>▼</u>  ポート番号 |                                |
|                 | 保存 キャンセル MACしバル        | . [ _ u.t/                     |
|                 |                        |                                |
|                 |                        |                                |
| 〈MACア           | ドレスフィルタ ――             |                                |
| リング画面           | ā〉を表示します。              | クルーノにするクライアントの                 |
|                 |                        | IPアドレスを入力します。                  |
|                 |                        | 4組で構成されるアドレスの                  |
|                 |                        | 最後のアドレスだけを入力します                |
|                 |                        | 海続するIPアドレフは「-」で                |
|                 |                        |                                |
|                 |                        | 11年9 るここかできます。                 |
|                 |                        |                                |
|                 | アクセスを制御するポ             | ート番号を指定します。                    |
|                 |                        |                                |

連続したポート番号は「-」で指定することができます。

# その他の項目

| 管理者用<br>メインメニュー<br>(R1.93a1) |                     | その他の項目                 |    |
|------------------------------|---------------------|------------------------|----|
| システム状態                       | 項目                  | 設定                     | 有効 |
| 管理者設定                        | ▶ DMZホストIPアドレス      | 192.168.1.             |    |
| 基本設定                         | ▶リモート管理者ホスト         | 0.0.0.0                |    |
|                              | ▶ 管理者タイムアウト         | 300 秒 (0に設定すると無効になります) |    |
| バーチャルサーバ                     | ▶ WAN側からPINGを受け付けない |                        |    |
| 特殊 AP                        | ▶ 非標準FTPポート         | 0                      |    |
| MACアドレスフィルタリング               |                     |                        |    |
| アクセス制御                       | 1来は キャンセル ヘルノ       |                        |    |

### **MEMO** 設定を変更した場合は・・・

【保存】ボタンをクリックしてください。
 【再起動】ボタンが表示されますので、
 ▶(青)マークが付いている項目を変更した場合は、
 【再起動】ボタンをクリックして
 再起動してください。

# ●DMZホストIPアドレス

WAN側に開放したいコンピュータのIPアドレスを指定します。チェックボック スをチェックすると、指定したIPアドレスがDMZホストとしてWAN側に開放さ れます。

# DMZ機能とは・・・ 通常NAT変換を利用するルータでは、WAN側(インターネット側)からLAN上の コンピュータにアクセスすることはできないため、インターネットゲームなどを 利用することができません。DMZ機能を利用すると指定したクライアント(コン ピュータ)へのWAN側からのアクセスを許可するのでインターネットゲームなど を楽しむことができます。

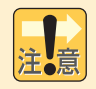

この機能を有効にすると、指定したIPアドレスを持つクライアントは、WAN側 から自由にアクセスできるようになるため、不正侵入されやすくなります。こ の機能を利用するときはファイヤウォールなどのセキュリティを十分に注意し てください。

# ●リモート管理者ホスト

インターネット側から本製品の設定ユーティリティにアクセスしたい場合に WAN側から接続するコンピュータのIPアドレスを設定します。なお、LAN上で ログインしているクライアントがあると接続できません。

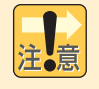

リモート管理者ホストを有効にすると、Webサーバポート番号は88になります。 クライアントから本製品にアクセスしても設定ユーティリティが表示されない 場合は、IPアドレスのあとに「;88」と入力してください。

#### ●管理者タイムアウト

タイムアウトする時間を設定します。設定時間を過ぎると自動的にタイムアウト し、設定ユーティリティを使用するには再度ログインする必要があります。[0] を入力するとタイムアウトしません。

### ●WAN側からPINGを受け付けない

チェックボックスをチェックすると、WAN側からのPINGを受け付けなくなり ます。

### ●非標準FTPポート

FTPポート番号は標準では21ですが、別のポート番号を使用するときに指定します。再起動すると設定は無効(0)になります。

# 無線LAN設定

| 管理者用<br>メインメニュー<br>(R1.93a1) |                 | 無線 LAN 設定           |
|------------------------------|-----------------|---------------------|
| システム状態                       | 項目              | 設定                  |
| 管理者設定                        | ネットワークID(ESSID) | Laneed              |
| 基本設定                         | チャンネル           | 6 💌                 |
|                              | WEP(暗号化)の使用     | ◎ 無効にする             |
| DHCPサーバ                      |                 | ○ 有効にする(64bit暗号キー)  |
| バーチャルサーバ                     |                 | ○ 有効にする(128bit暗号キー) |
| 特殊 AP<br>MACアドレスフィルタリング      | ④ 暗号キー1         |                     |
| アクセス制御                       | ○ 暗号キ-2         |                     |
| その他の項目                       | ○ 暗号キー3         |                     |
| 無線 LAN 設定                    | C 暗号牛-4         |                     |
|                              | 保存 キャンセル M/     | ACアドレス制御 ヘルプ        |

### ●ネットワークID(ESS ID)

半角英数字32文字以内で入力します。大文字と小文字が区別されます。本製品 への接続を許可する無線LANアダプタのグループは、すべて同じESS IDを設定 します。

## ●チャンネル

無線LANで使用する周波数帯のチャンネル番号を設定します。

#### ●WEP(暗号化)の使用

次ページ「WEPを設定する」をお読みください。

# ● MACアドレス制御 ボタン

本製品にアクセスする無線LANアダプタを制限することができます。このボタン をクリックすると、〈MACアドレスフィルタリング〉画面が表示されます。詳し い説明は43ページ「MACアドレスフィルタリング」をお読みください。

# WEPを設定する

無線LAN上でやり取りされるデータを盗聴から保護するためにWEP(Wired Equivalent Privacy)に基づいてデータを暗号化します。WEPの設定をしていな いクライアント(コンピュータ)は、データを読み取れなくなります。WEPについ ての説明は14ページ「WEP」を参照してください。

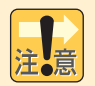

#### 無線LANのクライアントから設定する場合

無線LANのクライアントから本製品の設定ユーティリティを起動している場合 は、先に本製品側のWEP設定をおこない、次に無線LANアダプタのWEP設定 をおこなってください。先に無線LANアダプタのWEP設定の内容を変更すると、 本製品に接続できなくなります。

# WEP設定のポイント

WEPキーにはキー1~キー4まであり、同時に4種類のキーを登録できます。 コンピュータAとコンピュータBの間で暗号化したデータをやり取りする場合は、 それぞれが同じWEPキー番号(キー1~キー4のいずれか)を選択し、同じキー ワードを入力します。これで相互に暗号化されたデータを正しく受信できます。 キー番号は4つありますが、実際に使用するのはひとつだけです。使用するWEP キー番号にだけ文字列を設定してもかまいません。WEPを設定しても暗号キーの 文字列が異なったり、文字列が同じでも使用するWEPキー番号が異なったりすれ ば、データはやり取りできません。

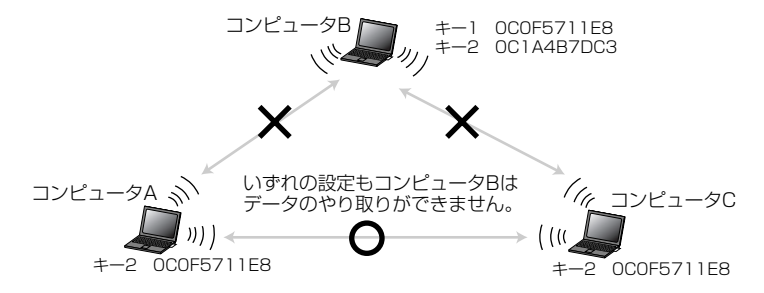

# WEPの設定手順

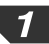

### 「WEP(暗号化)の使用」の中から使用するWEPを選択します。

| WEP(暗号化)の使用 | ○ 無効にする                              | いずれかを選択     |
|-------------|--------------------------------------|-------------|
|             | <ul> <li>有効にする(64bit暗号キー)</li> </ul> | 019103 023/ |
|             | ○ 有効にする(128bit暗号キー)                  |             |

| 無効にする                 | WEPを使用しません。                                                                                           |
|-----------------------|----------------------------------------------------------------------------------------------------|
| 有効にする<br>(64bit暗号キー)  | 64bitの暗号キーを使用します。10桁の16進数で表します。<br>WEP40(40bit暗号化)と互換があります。無線LANアダプタが<br>WEP40にしか対応していない場合はこちらを選択します。 |
| 有効にする<br>(128bit暗号キー) | 128bitの暗号キーを使用します。64bitよりも高度なセキュリ<br>ティを確保できます。26桁の16進数で表します。                                         |

※16進数とは0~9の数字とA~Fのアルファベットで構成される文字列です。

2

### 4つの暗号キーの中から、実際に使用するキー番号を選択します。

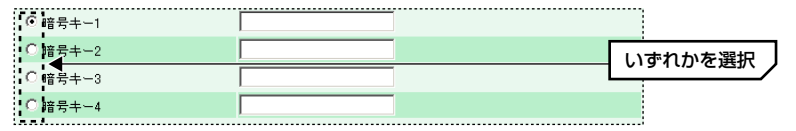

 ・本製品およびデータのやり取りをする無線LANのクライアントには、同じ文字 列の入った同じキー番号を指定する必要があります。

# 3 選択した暗号キーに16進数(0~9の数字とA~Fのアルファベットで構成される 文字列)を入力します。

#### ◆64bitの場合

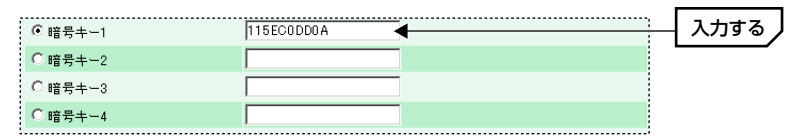

・64bitの場合は10桁の文字列を入力します。

・文字数は固定で、多くても少なくても正しく設定できません。

◆128bitの場合

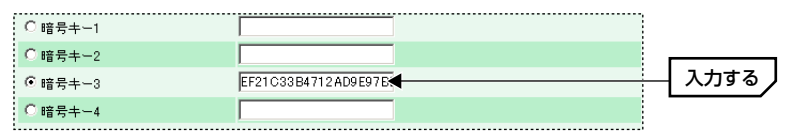

・128bitの場合は26桁の文字列を入力します。

· 文字数は固定で、多くても少なくても正しく設定できません。

- **4** 設定が終われば、【保存】ボタンをクリックします。【再起動】ボタンが表示されますので、「再起動】ボタンをクリックして再起動します。
- 5 保存を確認するメッセージが表示されますので、OK ボタンをクリックします。
  - これでWEPの設定は完了です。クライアントになるすべての無線LANアダプタ に同じ設定をしてください。

# ファームウェアを更新する

ファームウェアを更新すると本製品の機能が向上したり、動作が安定したりします。 ファームウェアが更新されると弊社ラニード・ホームページ(http://www.elecomlaneed.com)にアップデータが掲載されますので、定期的に弊社ラニード・ホーム ページをご覧ください。

- **1** 弊社ラニード・ホームページなどからアップデータをダウンロードしておきます。
- 2 本製品の設定ユーティリティを表示し、ログイン後に「管理者設定」ボタンをク リックします。
  - ・画面の表示方法については、23ページをお読みください。
  - ・〈管理者設定〉画面が表示されます。
- 3 ファームウェア更新 ボタンをクリックします。

4

〈ファームウェア更新〉画面で「参照」ボタンをクリックします。

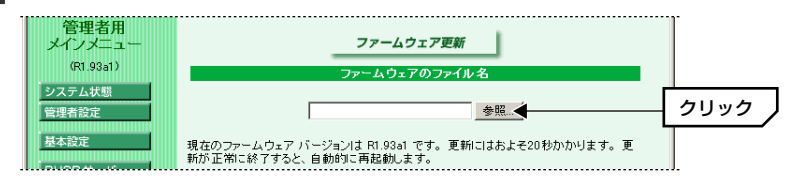

5

アップデータのある場所とアップデータを選択し、開く」ボタンをクリックします。

| 77 | イルの選択                             |                                                                                                    |                |          |         | <u>? ×</u> |
|----|-----------------------------------|----------------------------------------------------------------------------------------------------|----------------|----------|---------|------------|
|    | ファイルの場所(1):                       | 🚮 デスウトッブ                                                                                                    |                | <b>•</b> | = 🛍 💣 🎫 |            |
|    | できた。<br>展歴<br>デマカトップ・<br>マイトドキュント | <ul> <li>☆ マイドキュのト</li> <li>マイコンピュータ</li> <li>マイコンピュータ</li> <li>マイネットワーク</li> <li>オンライン サービス</li> <li>ア201a1 bn</li> </ul> |                |          |         |            |
|    |                                   | ファイル名(11):                                                                                                    | R2.01a1.bin    |          | •       |            |
|    | マイネットワーク                          | ファイルの種類(工):                                                                                                    | すべてのファイル (*.*) |          | •       | キャンセル      |

**6** 更新 ボタンをクリックします。

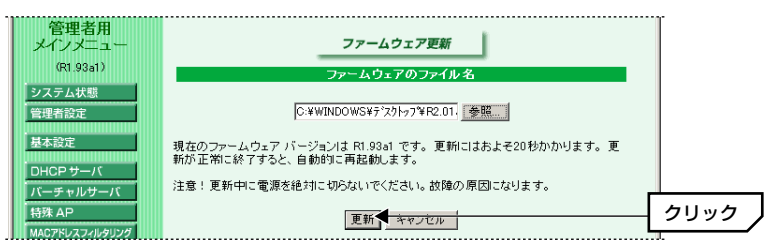

・更新作業が始まります。

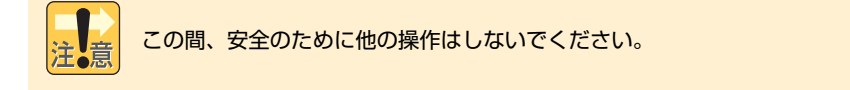

「正常に更新されました」と表示され、そのまま〈システム状態〉画面に戻ります。

これでファームウェアの更新は完了です。

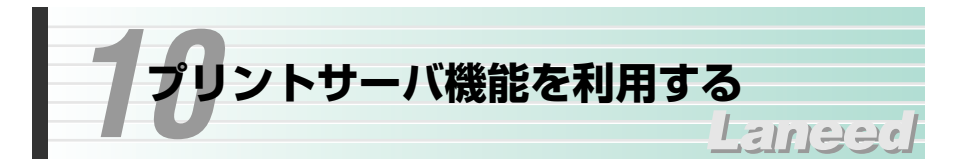

本製品のプリンタポートにプリンタを接続すると、ネットワーク上の各クライア ント(コンピュータ)からネットワーク経由で印刷できるようになります。 Microsoftネットワーク共有サービスによる「プリンタ共有」ではプリンタを接 続したコンピュータを起動しておく必要がありますが、プリントサーバ機能では そのようなわずらわしさもありません。

# ●本製品とプリンタの接続方法

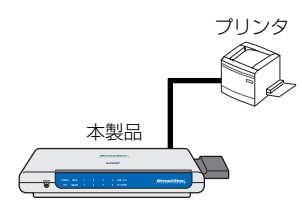

本製品とプリンタのプリンタポートをプリンタケーブル(セントロニクス36ピンコネクタ)で接続します。

# ソフトウェアをインストールする

/ 付録のCD-ROMをドライブに入れます。自動的にメニュー画面が表示されます。

・メニュー画面が表示されない場合は、CD-ROMの内容を開き、「Install(.exe)」 をダブルクリックします。

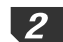

「プリントサーバソフトウェアのインストール」ボタンをクリックします。

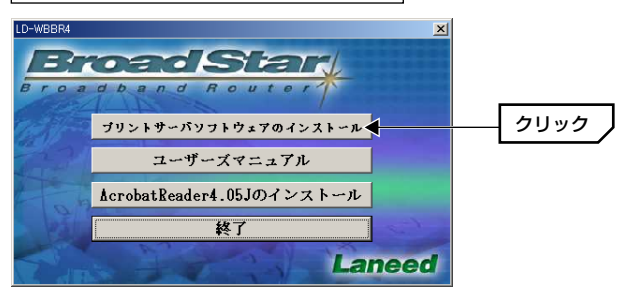

3 〈Welcome〉画面が表示されますので Next ボタンをクリックします。

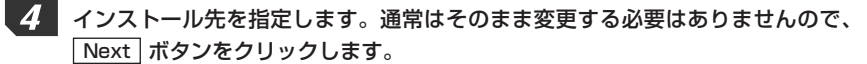

| Choose Destination Locati | on 🔀                                                                                                    |                                                           |
|---------------------------|----------------------------------------------------------------------------------------------------|-----------------------------------------------------------|
|                           | Setup will install Print Server in the following folder.<br>To install to this folder, click Next.<br>To install to a different folder, click Browse and select another<br>folder.<br>You can choose not to install Print Server by clicking Cancel to<br>exit Setup. | インストール先を変更した<br>い場合は、ここをクリック<br>してインストール先を指定<br>します。<br>- |
|                           | Destination Folder      C.\\BroadStar LD-\WBBR4\Print Server      Browse      < <u>Back</u> <u>Next</u> Cancel                                                                                                    |                                                           |

- **5** 〈Setup Complete〉画面が表示されますので Finish ボタンをクリックします。
- 6 〈reboot〉画面が表示されます。この機能を使用するには再起動する必要がありますので「Yes, I want to restart my computer now.」を選択し、OK ボタンをクリックします。

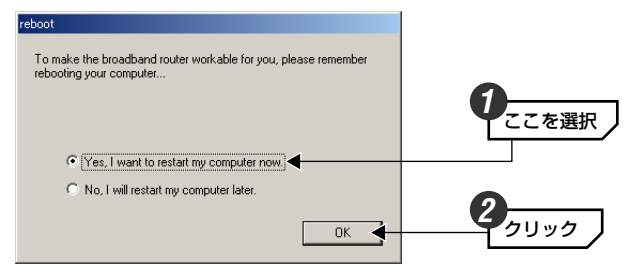

これでプリントサーバ用のソフトウェアはインストールされました。同じように 各クライアントに、このソフトウェアをインストールし、このあとの「プリンタ の設定をする」へ進みます。

# プリンタの設定をする

ここでは、Windows Meの画面を使用しています。Windows 98/95も同じ手順で設定できます。

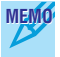

#### MEMO Windows 2000/NT 4.0での設定

この説明を参考に、印刷先のポートで「PRT: Print Server」を選択してください。

# 1 プリンタを使用するクライアント(コンピュータ)に、あらかじめプリントサーバ 用ソフトウェアとプリンタのドライバをインストールしておきます。

- ・プリントサーバ用ソフトウェアのインストール方法は、53ページ「ソフト ウェアをインストールする」をお読みください。
- ・プリンタドライバのインストール方法はプリンタのマニュアルをお読みください。
- 2 [スタート]→[設定]→[プリンタ]を選択します。

ブを選択します。

3 使用するプリンタ名にマウスのポインタを合わせて右クリックします。「プロパティ」を選択します。

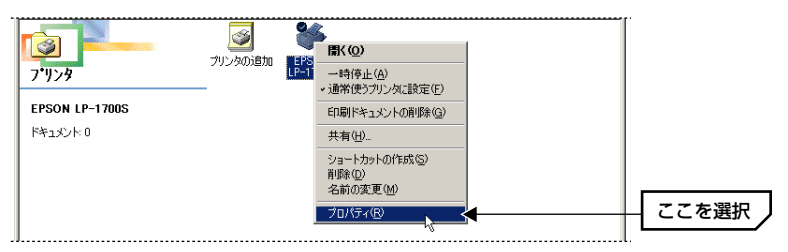

・ここでは、例としてプリンタにEPSON LP-1700Sを接続しています。

| 4 | 【詳細】      | タ   |
|---|-----------|-----|
|   | ERCONULR. | 170 |

| EPSON LP-1700Sのプロパティ                                           | ? × |      |
|----------------------------------------------------------------|-----|------|
| 全般、】詳細   共 <del>く   基本設定   レイアウト   オーバ・レイ   環境設定   ユーテパテ</del> | (   | クリック |
| EPSON LP-1700S                                                 |     |      |

・表示されるタブの数や種類はプリンタの機種によって変化します。

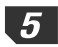

「印刷先のポート」のプルダウンメニューを開き、「PRT:(PRINT Sever)」を 選択します。

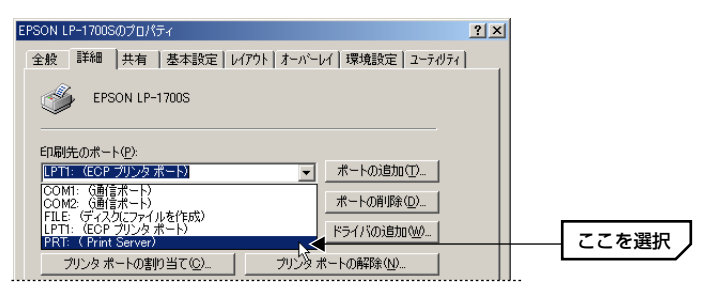

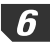

6 プリンタのプロパティの OK ボタンをクリックします。 ・ 〈プリンタ〉 画面を閉じます。

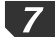

7 ワープロソフトやWebブラウザなどで適当な内容を表示し、印刷機能を選択します。

8 「プリンタ名」に使用するプリンタが、「場所」に「PRT」が選択されているこ とを確認し、表示されている内容をテスト印刷します。

| EDJ | 8)                                                                                           |                                                                          | <u>? ×</u>                                 |                                               |
|-----|----------------------------------------------------------------------------------------------|--------------------------------------------------------------------------|--------------------------------------------|-----------------------------------------------|
|     | -プリンター<br>プリンタ名(N):<br>状態:<br>種類:<br>場所:<br>コメント:                                            | EPSON LP-1700S<br>通常使うプリンタ:使用可能<br>EPSON LP-1700S<br>PRT: ◀              | <☐ <u>→a#ティ⊕</u>                           | <ul> <li>クブリンタ名を確認</li> <li>ク場所を確認</li> </ul> |
|     | <ul> <li>印刷範囲         <ul> <li>すべて(A)</li> <li>ページ指定</li> <li>ご 遅択した部</li> </ul> </li> </ul> | <ul> <li>(2) 1 ページから(E)</li> <li>(1) ページまで(D)</li> <li>(方)(5)</li> </ul> | 印刷部数<br>部数②: 1 三<br>「部单位で印刷する③<br>」1 22 33 |                                               |

・正常に接続されている場合は、「状態」に「使用可能」と表示されます。

用紙設定等は環境に合わせて設定してください。

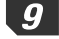

設定が正しければ画面に表示されていたページが印刷されます。

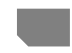

これでプリントサーバ機能が利用できるようになりました。各クライアントで同 じように設定してください。

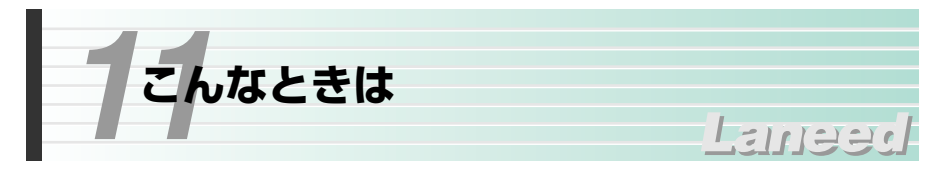

# インターネットに接続できない

- ●インターネットへ接続するための契約などはすべて完了しています か? 屋内への回線引き込み工事およびモデムの準備は完了していま すか?
- ➡すべての契約と工事が完了していないと、本製品のセットアップが終わっても インターネットに接続することはできません。

### ●本製品およびモデムのPowerインジケータは点灯していますか?

◆電源コードまたはACアダプタが正しく接続されているか確認してください。 ACアダプタは各製品に付属のものをお使いください。

### ●モデムとWAN側の回線は正しく接続されていますか?

◆モデムのLEDインジケータなどを確認してください。詳しくはモデムのマニュ アルをお読みください。

# ●モデム~本製品間はイーサネットケーブルで正しく接続されています か? リンクは確立していますか?

- ➡イーサネットケーブルが正しく接続されていても、ストレート/クロスの変換が必要な場合があります。本製品のWANインジケータが点灯していない場合は、モデム側でストレート/クロスの切替スイッチを切り替えるなどしてください。
- ●各コンピュータ(クライアント)と本製品はイーサネットケーブルで正しく接続されていますか? リンクは確立していますか?
- ◆コンピュータを起動して本製品の各ポートのLinkインジケータが点灯している かを確認してください。点灯していない場合はケーブルの接触不良や断線など が考えられます。

# ●各コンピュータ(クライアント)にTCP/IPプロトコルが設定されていますか? IPアドレスは自動取得になっていますか?

◆クライアント側のネットワーク設定が正しくないとインターネットに接続できません。プロトコルにTCP/IPが設定されているかを確認してください(◆18ページ参照)。ただし、ネットワーク管理者が存在するネットワークの場合は管理者に確認してください。

- ●各コンピュータ(クライアント)のWebブラウザのアドレスに、本製品のLAN側のIPアドレス(初期値は192.168.1.254)を入力すると、設定ユーティリティの〈基本設定〉画面が表示されますか?
- ◆〈基本設定〉画面が表示される場合は、クライアント~本製品間は正常につな がっています。表示されない場合は、ケーブルの問題またはコンピュータ側の ネットワーク設定の問題が考えられます。また、クライアント側のIPアドレス などが正常に取得されていないことが考えられます。Windows Me/98/95 の場合は、コンピュータの[スタート]→[ファイル名を指定して実行]で 「winipcfg」と入力し、そのクライアントのIPアドレスやサブネットマスクな どの情報を確認してください。これらの情報が正しくない場合は「解放」を選 択し、再取得してください。。
- ●プロバイダの接続タイプと、基本設定で設定した「WANの種類(接続 タイプ)」が一致していますか?
- ➡設定が異なると接続することはできません。接続タイプがわからない場合は、 本製品の接続タイプを説明し、どのタイプが該当するかをプロバイダにお尋ね ください。

#### ●基本設定の設定内容は正しいですか?

- ◆各項目の入力項目が正しいかを確認してください。特にパスワードは表示されませんので、入力ミスがあってもわかりませんのでご注意ください。
- ●PPPoE接続の場合、アカウント設定などにADSL接続専用の設定は ありませんか?
- ◆例えばフレッツADSLの場合、プロバイダから提供されるアカウントのあとに、 プロバイダごとに識別子を設定する必要があります。詳しくはフレッツADSL などADSL接続業者の説明書をお読みください。

# 無線LANアダプタから接続できない

### ●通信モードを正しく設定していますか?

→無線LANアダプタの設定で、通信モードが「アドホック・モード(アクセスポイントを使用しない)」に設定されていると、本製品を見つけることはできません。本製品を使用して通信する場合は、「インフラストラクチャ・モード(アクセスポイントを使用する)」に設定してください。

- ●無線LANアダプタから本製品の設定ユーティリティにアクセスする場合、本製品の設定をする前に、無線LANアダプタの設定を変更していませんか?
- ◆新規導入時に無線LANカードから本製品の機能を設定する場合は、無線LANア ダプタの設定を初期値にしたまま、本製品に接続します。本製品を設定するより前に、無線LANアダプタの設定を変更してしまうと、本製品を見つけることができません。このような場合は、無線LANアダプタの設定ユーティリティで ESS IDを「Laneed」に、WEPを使用しないに設定して接続してください。
- ●本製品と無線LANアダプタのESS IDは同じに設定されていますか?
- ◆無線LANアダプタのESS IDと本製品のESS IDが異なると、無線LANアダプ タから本製品を見つけることができません。
- ●無線LANカードだけ、または本製品だけにWEPを設定していません か?
- ➡一方だけにWEPを設定している場合は、無線LANカードから本製品を見つけることができません。そのため、無線LANカードから本製品の設定を変更することもできなくなります。
- 注: 有線LANがない環境で本製品に間違ったWEP設定をした場合は、一時的に有線LANで 設定ユーティリティに接続して変更するか、リセットを実行してください(+10ページ)。 ただし、リセットするとすべての内容が初期値に戻ります。

# プリントから印刷できない

- ●プリンタの電源は入っていますか? 本製品とプリンタはケーブルで 接続されていますか?
- ➡プリンタの電源が入っているかを確認してください。また、プリンタケーブル にはセントロニクス仕様の36ピンケーブルが必要です。
- ●各クライアント(コンピュータ)に、付属のプリントサーバソフトウェ アをインストールしましたか? ポートの設定はしましたか?
- ➡プリントサーバ機能を利用するには、付属のCD-ROMからソフトウェアをイン ストールし、ポートなどを設定する必要があります。詳しくは53ページをお 読みください。
- ●各クライアント(コンピュータ)に、プリンタドライバをインストール しましたか?
- ➡プリンタに付属するプリンタドライバをインストールしないと印刷できません。

### ●双方向タイプのプリンタを使用していませんか?

➡双方向タイプのプリンタの場合、双方向通信が有効になっていると印刷できないことがあります。プリンタのプロパティで双方向通信を無効にしてみてください。詳しくはプリンタのマニュアルをお読みください。

### Windows Me/98/95でファイルを共有できない

ネットワークには接続できて相手側へ入れるようになったが、相手側のドライブ やフォルダを使用ができないときは次の点を確認してください。

①[ネットワークコンピュータ]→[プロパティ]→「ネットワーク構成の一覧」に 「Microsoftネットワーク共有サービス」が組み込まれているかを確認してくだ さい。組み込まれていない場合は[ファイルとプリンタの共有]のチェックボッ クスをチェックし、有効にして OK ボタンをクリックしてください。

②共有したいフォルダやプリンタに共有設定をおこなっているかを確認してくだ さい。

共有の方法は次のようにしてください。

- ・共有したいドライブやフォルダのアイコンを右クリックしてメニューの「プロパティ」を選択します。
- ・共有という項目を選択し、「共有しない」になっている設定を「共有する」 に変更して「**OK**」ボタンをクリックしてください。

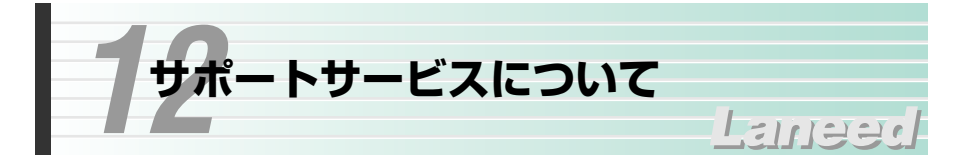

ラニード製品のサポートサービスについては、下記のラニード・サポートセン ターへお電話またはFAXでご連絡ください。サポート情報、製品情報に関しては、 FAX情報、インターネットでも提供しております。なお、サポートサービスを受 けるためには、必ずユーザ登録をおこなってください。

## ●ラニード・サポートセンター

TEL: 03-3444-5571 FAX: 03-3444-8205

受付時間: 月~金曜日 9:00~12:00 13:00~18:00 (夏期·年末年始特定休業日、祝祭日は除きます) ※FAXによる受信は24時間おこなっております。

# ●インターネット

http://www.elecom-laneed.com

### ●FAX情報サービス

最寄りのサービス情報BOXセンターにお電話ください。 ガイダンスに従って取り出したい情報のBOX番号を指示してください。

メインメニューBOX番号(提供している情報の一覧がFAXされます) ⑤[⑤[⑨]⑨[□]

#### 電話番号

東京:03-3940-6000大阪:06-6455-6000名古屋:052-453-6000福岡:092-482-6000札幌:011-210-6000仙台:022-268-6000広島:082-223-6000日

#### ●修理の依頼

本製品が故障した場合には、故障した製品と保証書に、故障状況を記入したものを添えてご連絡ください。

#### 保証期間内

まずは、上記のラニード・サポートセンターまで電話またはFAXでご連絡ください。

#### 保証期間外

東京都八王子市子安町3-5-2 セキエレクトロニクス株式会社内 エレコム修理センター

電話番号 0426-31-0271 FAX番号 0426-31-0272

受付時間 月曜日~金曜日 9:00~12:00 13:00~17:00

(ただし、祝祭日および夏期・年末年始特定休業日は除く)

※FAXによる受信は24時間おこなっております。

#### ●サポートセンターへお電話される前に

サポートセンターにお電話される前に次の事項を確認してください。

- ・このマニュアルの57ページ「11.こんなときは」をお読みになりましたか。まだ、お読みでない場合は、お電話の前にお読みください。
- ・システムを起動できる場合は、起動した状態でお電話ください。
- ・異常のある製品を取り付けたコンピュータの前から会話が可能な場合は、コン ピュータの前からお電話をおかけください。実際に操作しながらチェックでき ますので、解決しやすくなります。
- ・FAXを送られる場合は、付属の別紙「トラブルシート」に、できるだけ詳しい内 容をご記入ください。

#### 次のことをお調べください。

 ●ネットワーク構成 使用しているネットワークアダプタ: 使用しているOS:
 使用しているコンピュータ本体(メーカーおよび型番):
 ネットワークを構成するコンピュータの台数とOSの構成:
 ネットワークを構成するその他の関連機器(HUB、ルータ等):

●具体的な現象について
 具体的な現象:
 事前にお客様が試みられた事項(あればお伝えください):

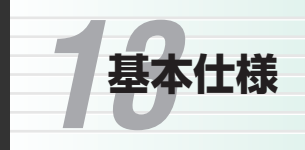

# ●ルータ部/本体仕様

| 商品名              | 11Mbps無線LANブロードバンドルータ                      |
|------------------|--------------------------------------------|
| 製品型番             | LD-WBBR4                                   |
| WAN側<br>インターフェイス | 10Mbps RJ45ポート×1                           |
| LAN側<br>インターフェイス | 10/100Mbps RJ45ワークステーションポート×4              |
| 規格               | IEEE802.3/IEEE802.3u                       |
| 対応回線             | CATVインターネット接続、xDSL回線                       |
| 通信速度             | WAN側:10Mbps、LAN側:10Mbps/100Mbps            |
| アドレス変換方式         | NAT/IPマスカレード                               |
| セキュリティ           | パケットフィルタリング NATによるファイヤウォール、<br>パスワード管理     |
| 電源/消費電力          | 電源: DC12V(ACアダプタによる) 消費電力: 最大9W            |
| 動作温度             | 5~55℃                                      |
| 動作湿度             | 10~90%(結露なきこと)                             |
| 外形寸法             | W206×D116×H20(mm) (突起物を除く)                 |
| プリンタポート          | D-Sub 25pin(セントロニクス)                       |
| シリアルポート          | D-Sub 9pin                                 |
| 付属品              | ACアダプタ、CD-ROM(1枚)、クイックガイド、<br>ユーザ登録カード、保証書 |

Laneed

# ●無線LAN部仕様

| 規格     | IEEE802.11/IEEE802.11b, RCR STD-33 ARIB STD-T66                                   |
|--------|-----------------------------------------------------------------------------------|
| 周波数帯域  | 2.4GHz(2.412~2.4835GHz)                                                           |
| チャンネル  | 1ch~14ch                                                                          |
| 伝送方式   | DS-SS方式(直接拡散スペクトラム拡散方式)                                                           |
| 伝送速度   | 11Mbps/5.5Mbps/2Mbps/1Mbps                                                        |
| 伝送距離   | 11Mbps:屋内約60m/屋外約130m<br>5.5Mbps:屋内約100m/屋外約200m<br>1Mbpsおよび2Mbps:屋内約135m/屋外約270m |
| アクセス方式 | インフラストラクチャ(APモード時)                                                                |
| アンテナ方式 | ダイバーシティアンテナ(内蔵)                                                                   |
| セキュリティ | ESS ID, WEP、MACアドレスフィルタリング、パスワード管理                                                |

# Laneed ELECOM

4ポートスイッチングHUB機能付 ブロードバンド無線ルータ LD-WBBR4 ユーザーズマニュアル 発行 エレコム株式会社 2001年7月17日 第1版